# Software User Manual HF Reader Testing Demo

(ISO14443A/B, MIFARE DESFire, ISO15693)

(Version 1.1)

\*All rights reserved, and the contents may be revised without notice

### Contents

| 1. Introduction                        |    |
|----------------------------------------|----|
| 2. Operation Features                  | 4  |
| 2.1 Hardware connection                | 4  |
| 2.2 Software connection                | 5  |
| 2.3 System command                     | 6  |
| 2.3.1 Set Baudrate                     | 6  |
| 2.3.2 Set LED                          | 7  |
| 2.3.3 Set BUZ                          |    |
| 2.3.4 Set ANT                          | 9  |
| 2.4 Auto-List Card                     |    |
| 2.5 ISO14443A-3/4                      |    |
| 2.5.1 Request card                     | 11 |
| 2.5.2 Send RATS                        | 12 |
| 2.5.3 Send APDU                        |    |
| 2.5.4 APDU Channel                     |    |
| 2.6 MIFARE Classic                     | 14 |
| 2.6.1 MIFARE Classic- Request card     | 15 |
| 2.6.2 MIFARE Classic-APDU Channel      | 16 |
| 2.6.3 MIFARE Classic- Key Authenticate | 17 |
| 2.6.4 MIFARE Classic-Read Block        |    |
| 2.6.5 MIFARE Classic-Write Block       | 19 |
| 2.6.6 MIFARE Classic-Read All Blocks   |    |
| 2.6.7 MIFARE Classic-E-wallet          | 21 |
| 2.7 Ultralight/C                       | 22 |
| 2.7.1 Ultralight/C-Active/Request Card |    |
| 2.7.2 Ultralight/CAPDU Channel         | 23 |
| 2.7.3 Ultralight C Authenticate        |    |
| 2.7.4 Ultralight C Change Key          |    |
| 2.7.5 Ultralight /C Read Page          |    |
| 2.7.6 Ultralight /C Write Page         |    |
| 2.8 DESFire Interface                  | 28 |
| 2.8.1 Active DESFire card              |    |
| 2.8.2 DESFire Card-RATS                | 29 |
| 2.8.3 DESFire Card-Get Version         |    |
| 2.8.4 DESFire Card-Get Key Version     |    |
| 2.8.5 DESFire Card- Key Authenticate   |    |
| 2.8.6 DESFire Card- Get Key Setting    |    |
| 2.8.7 DESFire Card- Change Key Setting |    |
| 2.8.8 DESFire Card- Change Key         | 35 |
| 2.8.9 DESFire Card- PICC Level         | 36 |
| 2.8.9.1 PICC Level-Create Application  | 37 |
|                                        |    |

| 2.8.9.2 PICC Level-Get Application                                       |    |
|--------------------------------------------------------------------------|----|
| 2.8.9.3 PICC Level-Select Application                                    | 39 |
| 2.8.9.4 PICC Level-Delete Application                                    |    |
| 2.8.9.5 PICC Level-Format PICC                                           | 41 |
| 2.8.10 DESFire Card- Application Level                                   | 42 |
| 2.8.10.1 Application Level-Get File IDs                                  | 43 |
| 2.8.10.2 Application Level-Get File Setting                              | 44 |
| 2.8.10.3 Application Level-Change File Settings                          | 45 |
| 2.8.10.4 Application Level-Create Std Data File/ Create Backup Data file |    |
| 2.8.10.5 Application Level-Delete File                                   |    |
| 2.8.10.6 Application Level-Read Data                                     |    |
| 2.8.10.7 Application Level-Write Data                                    | 49 |
| 2.8.11 Application Level-Value File                                      | 50 |
| 2.8.11.1 Value File - Create Value File                                  | 50 |
| 2.8.11.2 Value File -Get Value                                           | 51 |
| 2.8.11.3 Value File-Transactions operation                               | 52 |
| 2.8.12 Application Level- Record File                                    | 53 |
| 2.8.12.1 Record File-Create Linear/Cyclic Record File                    | 53 |
| 2.8.12.2 Record File-Read Record                                         | 54 |
| 2.8.12.3 Record File-Write Record                                        | 55 |
| 2.9 ISO14443B                                                            | 56 |
| 2.9.1 ISO14443B- Active-TypeB                                            | 56 |
| 2.9.2 ISO14443B-4 APDU                                                   | 57 |
| 2.9.3 ISO14443B-4 APDU Channel                                           |    |
| 2.10 ISO15693                                                            | 59 |
| 2.10.1 ISO15693-Inventory                                                | 59 |
| 2.10.2 ISO15693-Select card                                              | 60 |
| 2.10.3 ISO15693-Stay Quiet                                               | 61 |
| 2.10.4 ISO15693-APDU                                                     | 62 |
| 2.10.5 ISO15693-Read Block                                               | 63 |
| 2.10.6 ISO15693-Write Block                                              | 64 |
| 2.10.7 ISO15693-Lock Block                                               | 65 |
| 2.10.8 ISO15693-Write AFI                                                | 66 |
| 2.10.9 ISO15693-Lock AFI                                                 | 67 |
| 2.10.10 ISO15693-Write DSFID                                             | 68 |
| 2.10.11 ISO15693-Lock DSFID                                              | 69 |
| 2.10.12 ISO15693-Get Card Info                                           |    |

## 1. Introduction

This testing demo is offered for the basic functions available to operate read/write and other functions of the HF series Modules and Reader products designed by CHIKEK, and it supports of UART-TTL, RS232, RS485 and USB(COM) port products.

This demo is programmed basing on C# language and run under WINDOWS system.

Any other specific function not showing in this demo, can be realized by customize if there need, please contact our sales persons for details requesting.

## 2. Operation Features

#### 2.1 Hardware connection

For Modules series product, please firstly refer to datasheet of the specified Module using for their PIN definition and connect them with correspond mid-ware tool when testing with PC.

For Reader product with USB COM port, just plug USB connector to the PC side.

Then please check the COM port if be recognized in PC successfully, the way to check it is: Open Computer Manager--Device Manager--COM and LPT, as below :

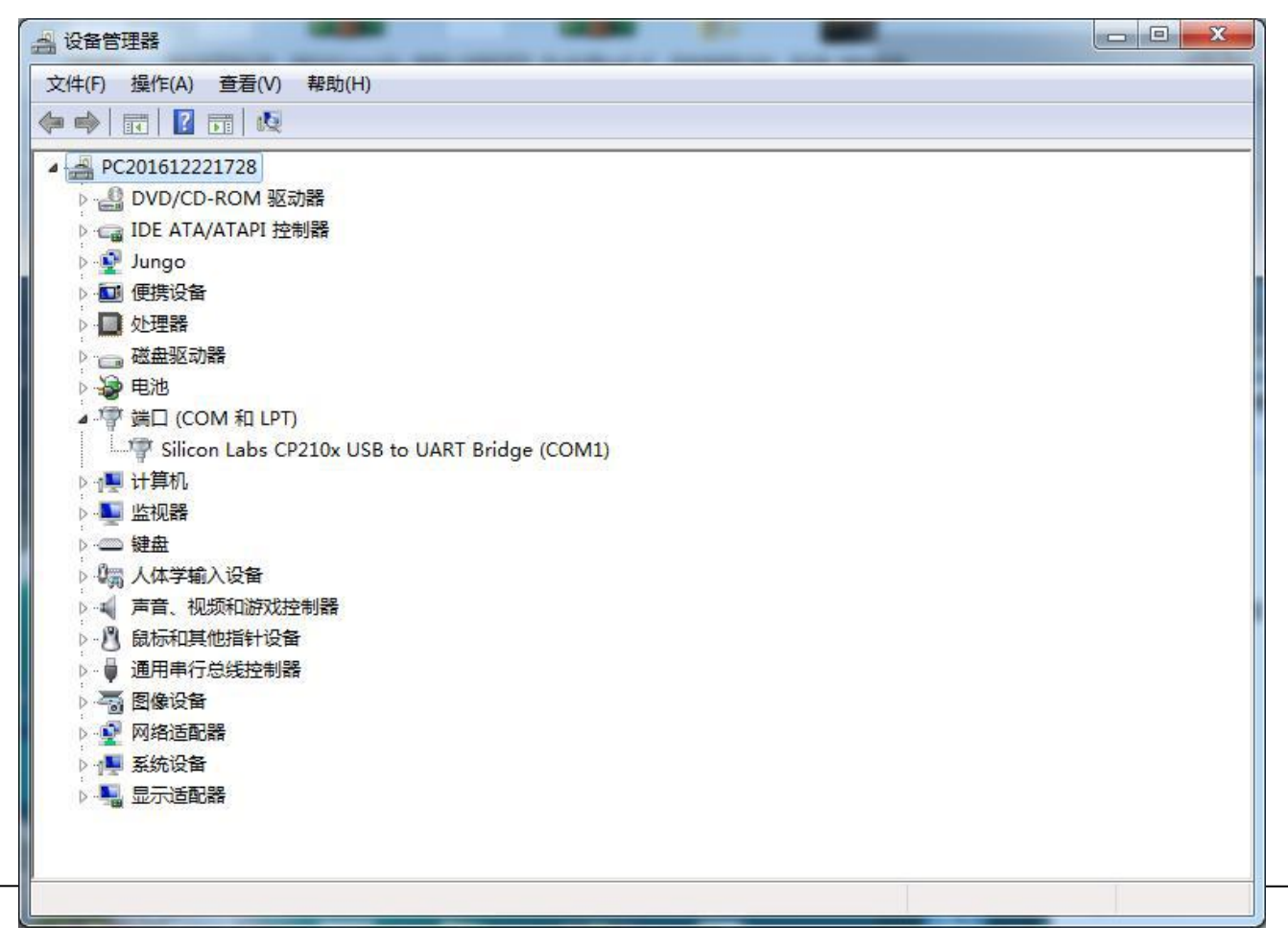

#### 2.2 Software connection

Firstly double click the DEMO EXE file to open demo software, and enter into connection interface as below:

| CareBart                  |                         | Daudaata | 115200 - | Address: 0               | •              |    | DisConnect         | 7 |
|---------------------------|-------------------------|----------|----------|--------------------------|----------------|----|--------------------|---|
| ComPort                   | COMI                    | Daudrate | 115200   | Address.                 |                | 1  |                    | _ |
| Baudrate                  | 9600 👻                  | bps      |          |                          |                |    | Set Baudrate       |   |
| LED                       | Lighting Time           | 3        | x50ms    | No. of Times             | 4              |    | Lighting           |   |
| BUZ                       | Beeping Time            | 3        | x50ms    | No. of Times             | 4              |    | Beeping            |   |
| Address                   | 0x00000010              | ) 500ms! |          |                          |                |    | Read Flash         |   |
| Address                   | 0x0000008               |          |          |                          |                |    | Write Flash        |   |
| NOTE: Addr                | ress as 32bit, MSB firs | et!      |          |                          |                |    |                    |   |
| ANT1                      | ON -                    | ANT2     | ON 🗸     | NOTE: Default antenna st | tatus is opene | d! | Get ANT<br>Set ANT |   |
| rotocol Sc<br>onnect succ | reen<br>ess             |          |          |                          |                |    |                    |   |
|                           |                         |          |          |                          |                |    |                    |   |

Notes for Connectivity parameters:

| Port number: | Refer to Device ManagerCOM&LPT, which on listing          |
|--------------|-----------------------------------------------------------|
| Baudrate:    | Default as 115200bps, available from 9600bps ~ 115200bps; |
| Address:     | Not important                                             |

Make sure above parameters in right, then click Connect button to enter functions interface, and according response will be shown on "Protocol Screen" box.

#### 2.3 System command

#### 2.3.1 Set Baudrate

This function is to set according baudrate to be used in specific application. The available value is as listing and just select the right one to be set, as following show.

And in the Box of Protocol Screen, there will be showing according setup command and right succeed response.

| File About                  | Exit                                   |                  |                                           |                   |           |             |        |
|-----------------------------|----------------------------------------|------------------|-------------------------------------------|-------------------|-----------|-------------|--------|
| System Aut                  | o-List Cards ISC                       | 014443A-3/4 MIFA | RE Classic Ultralight/C                   | DESFire           | ISO14443B | ISO15693    | ISO781 |
| - connectivity              | У —                                    |                  |                                           |                   |           |             |        |
| Connection                  | USB                                    | V Serial         |                                           |                   |           |             |        |
| ComPort                     | COM1 🔻                                 | Baudrate: 115200 | Address: 0                                | •                 |           | DisConnect  |        |
| System                      |                                        |                  |                                           |                   | Г         | ſ           |        |
| Baudrate                    | 9600 -                                 | bps              |                                           |                   | L         | Set Baudrat | e      |
| LED                         | 19200                                  | 3 x50ms          | No. of Times                              | s 4               |           | Lighting    |        |
| BUZ                         | 57600                                  | 3 x50ms          | No. of Times                              | s <mark>4</mark>  |           | Beeping     |        |
| NOTE: Ead                   | h cyu <del>re unite is rixe</del> 1 to | o 500ms!         |                                           |                   |           |             | _      |
| Address                     | 0x00000010                             |                  |                                           |                   |           | Read Flash  |        |
| Address                     | 0x0000008                              |                  |                                           |                   | (         | Write Flash |        |
| NOTE: Add                   | ress as 32bit, MSB firs                | st!              |                                           |                   |           |             |        |
|                             |                                        |                  | _                                         |                   | [         | Get ANT     |        |
| ANT1                        | ON +                                   | ANT2 ON          | <ul> <li>NOTE: Default antenni</li> </ul> | a status is opene | ed!       | Set ANT     |        |
| Protocol Sc                 | reen                                   |                  |                                           |                   |           |             | _      |
| Connect cucc<br>>> 50 00 01 | 01 04 54                               | setup command se | nt                                        |                   |           |             |        |
| << 50 00 01                 | 01 04 54succes                         | s setup          | succeed response                          |                   |           |             |        |
|                             |                                        |                  |                                           |                   |           |             |        |
|                             |                                        |                  |                                           |                   |           |             |        |
|                             |                                        |                  |                                           |                   |           |             |        |
|                             |                                        |                  |                                           |                   | ſ         | Clear       |        |
|                             |                                        |                  |                                           |                   |           | LIEdi       |        |

#### 2.3.2 Set LED

This function is to set according LED's working way to be used in specific application. The available value including:

Lighting time: time length to be light, and the unit as 50ms

No. Of Times: time cycle, which means how many times to be light during whole length

And in the Box of Protocol Screen, there will be showing according setup command and right succeed response.

| Connectivity<br>Connection                   | USB                                | V Seri      | al                        |                          |               |     |              |   |
|----------------------------------------------|------------------------------------|-------------|---------------------------|--------------------------|---------------|-----|--------------|---|
| ComPort                                      | COM1 -                             | Baudra      | te: 115200 🔻              | Address: 0               | •             |     | DisConnect   |   |
| System<br>Baudrate                           | 115200 🔻                           | bps         |                           |                          |               |     | Set Baudrate | e |
| LED                                          | Lighting Time                      | 3           | x50ms                     | No. of Times             | 4             |     | Lighting     |   |
| BUZ<br>NOTE: Each                            | Beeping Time                       | 3<br>500ms! | x50ms                     | No. of Times             | 4             |     | Beeping      |   |
| Address                                      | 0x00000010                         |             |                           |                          |               |     | Read Flash   |   |
| Address                                      | 0x0000008                          |             |                           |                          |               |     | Write Flash  |   |
| NOTE: Addre                                  | ess as 32bit, MSB firs             | ati         |                           |                          |               |     |              |   |
|                                              | ON -                               | ANTO        | ON -                      | NOTE: Default antenna st | etus is onen  | adl | Get ANT      |   |
| ANII                                         |                                    | ANTZ        | UN T                      | NOTE: Delabit antenna si | utua la opern |     | Set ANT      |   |
| Protocol Ser<br>> 50 00 02 0<br>< 50 00 00 0 | 900<br>13 03 04 56<br>13 53success | Comm        | aand sent<br>▶ setup succ | eed response             |               |     |              |   |

#### 2.3.3 Set BUZ

This function is to set according buzzer's working way to be used in specific application. The available value including:

Beeping time: time length to be beeping, and the unit as 50ms

No. Of Times: time cycle, which means how many times to be beeping during whole length

And in the Box of Protocol Screen, there will be showing according setup command and right succeed response.

| Connectivity                                  | o-List Cards   ISC          | )14443A-3/      | 4   MIFARE ( | Classic Ultralight/C     | DESFire         | ISO14443B | ISO15693     | ISO/81 |
|-----------------------------------------------|-----------------------------|-----------------|--------------|--------------------------|-----------------|-----------|--------------|--------|
| Connection<br>ComPort                         | USB                         | Serial Baudrate | e: 115200 🔻  | Address: 0               | •               | [         | DisConnect   |        |
| System                                        |                             |                 |              |                          |                 |           |              |        |
| Baudrate                                      | 115200 -                    | bps             |              |                          |                 |           | Set Baudrate |        |
| LED                                           | Lighting Time               | 3               | x50ms        | No. of Times             | 4               |           | Lighting     |        |
| BUZ                                           | Beeping Time                | 3               | x50ms        | No. of Times             | 4               |           | Beeping      |        |
| NOTE: Eac                                     | h cycle time is fixed to    | 500ms!          |              |                          |                 |           |              |        |
| Address                                       | 0x00000010                  |                 |              |                          |                 | [         | Read Flash   |        |
| Address                                       | 0x0000008                   |                 |              |                          |                 | [         | Write Flash  |        |
| NOTE: Addr                                    | ess as 32bit. MSB firs      | at!             |              |                          |                 |           |              |        |
|                                               |                             |                 |              |                          |                 | ſ         | Get ANT      |        |
| ANT1                                          | ON -                        | ANT2            | ON -         | NOTE: Default antenna st | tatus is openeo | "         | Set ANT      |        |
|                                               |                             |                 |              |                          |                 | L.        |              |        |
|                                               | reen                        |                 |              |                          |                 |           |              | 1      |
| Protocol Sc<br>>> 50 00 02 (                  | 02 03 04 57                 |                 |              |                          |                 |           |              |        |
| Protocol Sc<br>>> 50 00 02 (<br><< 50 00 00 ( | 02 03 04 57<br>)2 52success |                 |              |                          |                 |           |              |        |
| Protocol Sc<br>>> 50 00 02 (<br><< 50 00 00 ( | 02 03 04 57<br>02 52success |                 |              |                          |                 |           |              |        |
| Protocol Sc<br>>> 50 00 02 (<br><< 50 00 00 ( | 02 03 04 57<br>02 52success |                 |              |                          |                 |           |              |        |
| Protocol Sc<br>>> 50 00 02 (<br><< 50 00 00 ( | 02 03 04 57<br>02 52success |                 |              |                          |                 |           |              |        |
| Protocol Sc<br>>> 50 00 02 (<br><< 50 00 00 ( | 02 03 04 57<br>02 52success |                 |              |                          |                 |           |              |        |

#### 2.3.4 Set ANT

This function is to set which antenna to be ON or OFF when there are two antennas.

(Note: The antenna's default status is opened, and please refer to detail commands to do setup based on the Communication Protocol document for different product, or contact our technician for support)

And in the Box of Protocol Screen, there will be showing according setup command and right succeed response.

| Connection                                   |                                 | Serial        | nppy 🖌 🖌 00 | ess: 0                     | •              | ĺ   | DisConnect   |   |
|----------------------------------------------|---------------------------------|---------------|-------------|----------------------------|----------------|-----|--------------|---|
| System                                       |                                 |               |             |                            |                |     |              |   |
| Baudrate                                     | 115200 -                        | bps           |             |                            |                |     | Set Baudrate | • |
| LED                                          | Lighting Time                   | 3 x50ms       | N           | o. of Times                | 4              |     | Lighting     |   |
| BUZ                                          | Beeping Time                    | 3 x50ms       | N           | o. o <mark>f Tim</mark> es | 4              |     | Beeping      |   |
| NOTE: Eacl                                   | h cycle time is fixed to        | 500ms!        |             |                            |                |     |              | _ |
| Address                                      | 0x00000010                      |               |             |                            |                |     | Read Flash   |   |
| Address                                      | 0x0000008                       |               |             |                            |                | (   | Write Flash  |   |
| NOTE: Adda                                   | ess as 32hit, MSB first         | H.            |             |                            |                |     |              | _ |
|                                              |                                 | Same Contract |             |                            |                | . ( | Get ANT      |   |
| ANT1                                         | ON 🗸                            | ANT2 ON       |             | fault antenna sta          | atus is openeo | "   | Set ANT      |   |
| Protocol Sci<br>> 50 00 00 0<br>< 50 00 01 0 | een<br>)B 5B<br>)B 03 59success |               |             |                            |                |     |              |   |

This product uses an embedded PCB antenna, which is not removable and has a maximum antenna gain of 0.0dbi.

#### 2.4 Auto-List Card

This TAB is available to do Read all cards under 13.56MHz frequency automatically, and the function can be configured Protocol standard and Reading speed as following shown, the cards information will be listing on Card Listing box:

| Demo                                                            | ×                                               |
|-----------------------------------------------------------------|-------------------------------------------------|
| File About Exit                                                 |                                                 |
| System Auto-List Cards ISO14443A-3/4 MIFARE Classic             | Ultralight/C DESFire ISO14443B ISO15693 ISO7816 |
| Configure Auto-List                                             |                                                 |
| ☑ ISO14443 A                                                    |                                                 |
| V ISO14443 B                                                    | Protocol standard to be selected                |
| ✓ ISO15693                                                      |                                                 |
| All Types (NOTE: This option is to support all cards standards) |                                                 |
|                                                                 |                                                 |
|                                                                 |                                                 |
| Reading speed 445ms                                             | Reading speed to Start Auto-list                |
| U                                                               | be set                                          |
| 100ms 1                                                         | 1000ms Stop Auto-List                           |
|                                                                 |                                                 |
| Cards Listing                                                   |                                                 |
| -                                                               |                                                 |
| One card be detected:                                           |                                                 |
| ISO14443A standard<br>UID:0B64105B Card Type:0400 SAK:08        |                                                 |
| 2018/10/10 17:12:46                                             |                                                 |
| One card be detected:                                           |                                                 |
| UID:5CD17524000104E0                                            |                                                 |
| 2010/10/10 17:12:46                                             |                                                 |
|                                                                 |                                                 |
|                                                                 | E                                               |
|                                                                 | Class                                           |
|                                                                 | Clear                                           |
|                                                                 |                                                 |

#### 2.5 ISO14443A-3/4

The interface is to enable ISO14443A-3 standard cards to enter into ISO14443A-4 standard and as a contactless CPU card.

#### 2.5.1 Request card

The optional button including as below: Active-IDLE: to request the cards not dormant

Active-ALL: Request cards including dormant cards

| 🔊 Demo                                             | Backing and the     |                | -            | -       |           |             |         |
|----------------------------------------------------|---------------------|----------------|--------------|---------|-----------|-------------|---------|
| File About Exit                                    |                     |                |              |         |           |             |         |
| System Auto-List Cards                             | s ISO14443A-3/4     | MIFARE Classic | Ultralight/C | DESFire | ISO14443B | ISO15693    | ISO7816 |
| Card Info                                          |                     |                |              |         |           |             |         |
| Tag Type 44                                        | 400                 |                |              |         |           | Active-IDLE |         |
| SAK 2                                              | 0                   |                |              |         |           | Active-ALL  |         |
| UID number 04                                      | 4461F7A662180       |                |              |         |           | ACTIVE ALL  |         |
|                                                    |                     |                |              |         |           |             |         |
| Г ISO14443А-4 ———                                  |                     |                |              |         |           |             |         |
|                                                    |                     |                |              |         |           | Send RATS   |         |
| 0                                                  | 084000008           |                |              |         |           | Send APDU   |         |
| 0,                                                 | A000084000008       |                |              |         | F         | APDU Channe |         |
|                                                    |                     |                |              |         |           |             |         |
| Protocol Screen                                    |                     |                | -            |         |           |             |         |
| >> 50 00 02 22 10 26 46<br><< 50 00 0B 22 44 00 20 | 07 04 46 1F 7A 66 2 | 1 80 FAsuccess |              |         |           |             | ~       |
|                                                    |                     |                | -            |         |           |             |         |
|                                                    |                     |                |              |         |           |             |         |
|                                                    |                     |                |              |         |           |             |         |
|                                                    |                     |                |              |         |           |             |         |
|                                                    |                     |                |              |         |           |             |         |
|                                                    |                     |                |              |         |           |             |         |
|                                                    |                     |                |              |         |           |             |         |
|                                                    |                     |                |              |         |           |             |         |
|                                                    |                     |                |              |         |           | Clear       |         |
|                                                    |                     |                |              |         |           | 0.50        | *       |
|                                                    |                     |                |              |         |           |             |         |

#### 2.5.2 Send RATS

RATS= Request for Answer to Select

This function is to make the card quit from ISO14443A-3 enter into 14443A-4 standard, and the data returned after Send RATS, it includes the information of the testing card's.

And the response to RATS is the "Answer to Select" ATS, and the ATS consists of specified bytes for communicate between PICC capabilities and PCD. Details specific byte's meaning, please refer to datasheet of using card.

| 🔂 Demo                                       |                                                      |                              |
|----------------------------------------------|------------------------------------------------------|------------------------------|
| File About Exit                              |                                                      |                              |
| System Auto-List Ca                          | rds ISO14443A-3/4 MIFARE Classic Ultralight/C DESFir | e ISO14443B ISO15693 ISO7816 |
| Card Info                                    |                                                      |                              |
| Tag Tugo                                     | 4400                                                 |                              |
| Tag Type                                     | 20                                                   | Active-IDLE                  |
| SAK                                          | 20                                                   | Active-ALL                   |
| UID number                                   | 04461F7A662180                                       |                              |
| 150144424 4                                  |                                                      |                              |
| - ISU 14443A-4                               |                                                      |                              |
|                                              | 0C75778002C1052F2F0035C7                             | Send RATS                    |
|                                              | 0084000008                                           | Send APDU                    |
|                                              | 0A000084000008                                       | APDU Channel                 |
|                                              |                                                      |                              |
| Protocol Screen                              |                                                      |                              |
| >> 50 00 02 22 10 26<br><< 50 00 0B 22 44 00 | 46<br>20 07 04 46 1F 7A 66 21 80 FAsuccess           | *                            |
| >> 50 00 00 2A 7A                            | 77 80 02 C1 05 25 25 00 35 C7 CC success             |                              |
| < 50 00 0C 2A 0C 75                          | 11 00 02 C1 05 21 21 00 35 C7 CC Success             |                              |
|                                              |                                                      |                              |
|                                              |                                                      |                              |
|                                              |                                                      |                              |
|                                              |                                                      |                              |
|                                              |                                                      |                              |
|                                              |                                                      |                              |
|                                              |                                                      |                              |
|                                              |                                                      | Clear +                      |
|                                              |                                                      |                              |

#### 2.5.3 Send APDU

This function button is a channel opened for the APDU commands, which according to different compatible commands for different cards, and please refer to them based on the cards' datasheet.

| Demo                                                                                                    | ADDED INVESTIG AND ADDED IN ADDED                                                                                  |                            |
|----------------------------------------------------------------------------------------------------|----------------------------------------------------------------------------------------------------|----------------------------|
| System Auto-List Ca                                                                                                    | ards ISO14443A-3/4 MIFARE Classic Ultralight/C DESFire                                                             | ISO14443B ISO15693 ISO7816 |
| Card Info                                                                                                    |                                                                                                    |                            |
| Tag Type                                                                                                    | 4400                                                                                                    | Active-IDLE                |
| SAK                                                                                                    | 20                                                                                                    | Active-ALL                 |
| UID number                                                                                                    | 04461F7A662180                                                                                                    |                            |
| LISO14443A-4                                                                                                    |                                                                                                    |                            |
|                                                                                                    | 0C75778002C1052F2F0035C7                                                                                           | Send RATS                  |
|                                                                                                    | 0084000008                                                                                                    | Send APDU                  |
|                                                                                                    | 0A000084000008                                                                                                    | APDU Channel               |
| >> 50 00 02 22 10 26<br><< 50 00 0B 22 44 00<br>>> 50 00 00 2A 7A<br><< 50 00 0C 2A 0C 74<br>>> 50 00 05 2C 00 84<br><< 50 00 01 2C 0B 76 | 46<br>20 07 04 46 1F 7A 66 21 80 FAsuccess<br>5 77 80 02 C1 05 2F 2F 00 35 C7 CCsuccess<br>00 00 08 F5<br>5success | Clear                      |
|                                                                                                    |                                                                                                    | *                          |

#### 2.5.4 APDU Channel

This is transfer channel to send any available commands to the card directly through RF chipset.

| File About Exit                              |              |                     |                |              |         |           |              |       |
|----------------------------------------------|--------------|---------------------|----------------|--------------|---------|-----------|--------------|-------|
| System Auto-List Ca                          | irds         | ISO14443A-3/4       | MIFARE Classic | Ultralight/C | DESFire | ISO14443B | ISO15693     | ISO78 |
| Card Info                                    |              |                     |                |              |         |           |              |       |
| Tag Type                                     | 4400         |                     |                |              |         |           | Active-IDI F |       |
| SAK                                          | 20           |                     |                |              |         |           | Active-ALL   |       |
| UID number                                   | 0446         | 1F7A662180          |                |              |         |           |              |       |
|                                              | 0084         | 000008              |                |              |         |           | Send APDU    |       |
| -                                            | 0084         | 000008              |                |              |         |           | Send APDU    |       |
|                                              | 0A00         | 0084000008          |                |              |         |           | APDU Channe  | 1     |
|                                              |              |                     |                |              |         |           |              | _     |
| Protocol Screen                              | 10           |                     |                |              |         |           |              |       |
| >> 50 00 02 22 10 26<br><< 50 00 0B 22 44 00 | 46<br>20 07  | 04 46 1F 7A 66 2    | 1 80 FAsuccess |              |         |           |              |       |
| >> 50 00 00 2A 7A                            | 77 80        | 02 C1 05 2E 2E (    | 0 35 C7 CCsucc | 229          |         |           |              |       |
| >> 50 00 05 2C 00 84                         | 00 00        | 08 F5               |                |              |         |           |              |       |
| << 50 00 01 2C 0B 76<br>>> 50 00 07 2E 0A 00 | suc<br>00 84 | cess<br>00 00 08 FF |                |              |         |           |              |       |
| << F0 00 01 2E E0 3F                         | fail         | ure                 |                |              |         |           |              |       |

Details commands please refer to ISO14443A-4 Standard .

#### 2.6 MIFARE Classic

This Interface is opened all available data operations specially for the MIFARE Classic series cards, including card type of MIFARE Classic 1K, MIFARE Classic 4K, etc,

The function is enable to get card details information, read and write block data, key authenticate, also the E-wallet, etc.

Clear

#### 2.6.1 MIFARE Classic- Request card

The optional button including as below:

Active-IDLE: to request the cards not dormant

Active-ALL: Request cards including dormant cards

When succeeded request card, the card's details information including card type, SAK, UID number, memory sizes, etc will be shown as below:

| Demo<br>File About Exit                    | And the second of the second second                                |                                                              |
|--------------------------------------------|--------------------------------------------------------------------|--------------------------------------------------------------|
| System Auto-List C                         | ards ISO14443A-3/4 MIFARE Classic Ultralight/C DESFire             | ISO14443B ISO15693 ISO7816                                   |
| Card Info                                  |                                                                    |                                                              |
| Tag Type                                   | 0400 SAK 08                                                        |                                                              |
| UID number                                 | 0B64105B                                                           |                                                              |
| Memory Size                                | 1 k                                                                |                                                              |
| Block Size                                 | 16 Bytes                                                           | Active IDLE                                                  |
| Number of Blocks                           | 64 Blocks                                                          |                                                              |
| Number of Sectors                          | 16 Sectors                                                         | Active-ALL                                                   |
| APDU                                       | 0A000084000008                                                     | APDU Channel                                                 |
| Card UID UB64<br>Block Addr 5              | ▼ Key Type KEYA ▼ Key FFFFFFFFFFF                                  | Authenticate<br>Read Block<br>Write Block<br>Read All Blocks |
| NOTE: Except for the f                     | unction "Read All Block", all commands must Authenticate Firstly ! | E-Wallet                                                     |
| Protocol Screen                            |                                                                    |                                                              |
| >> 50 00 02 22 10 2<br><< 50 00 08 22 04 0 | 6 46<br>0 08 04 0B 64 10 5B 56success                              |                                                              |

#### 2.6.2 MIFARE Classic-APDU Channel

This is transfer channel to send any available commands to the card directly through RF chipset.

Details commands please refer to ISO14443A-3 Standard .

| N Demo                  | -                       |                     | -                      | -       |                                       |                                                             |          |
|-------------------------|-------------------------|---------------------|------------------------|---------|---------------------------------------|-------------------------------------------------------------|----------|
| File About Exit         |                         |                     |                        |         |                                       |                                                             |          |
| System Auto-List Ca     | ards ISO14443A-         | 3/4 MIFARE CI       | assic Ultralight/C     | DESFire | ISO14443B                             | ISO15693                                                    | ISO7816  |
| _ Card Info             |                         |                     |                        |         |                                       |                                                             |          |
| Tag Type                | SAK                     |                     |                        |         |                                       |                                                             |          |
| UID number              |                         |                     |                        |         |                                       |                                                             |          |
| Memory Size             |                         |                     |                        |         |                                       |                                                             |          |
| Block Size              |                         |                     |                        |         |                                       | Active-IDLE                                                 |          |
| Number of Blocks        |                         |                     |                        |         |                                       | Active-ALL                                                  |          |
| Number of Sectors       |                         |                     | 1                      |         |                                       |                                                             |          |
| APDU                    | 0A000084000008          |                     |                        |         |                                       |                                                             | <b>1</b> |
| Block Addr 5            | ▼ Key Type              | KEYA 🗸 Key          | FFFFFFFFFF             |         | I I I I I I I I I I I I I I I I I I I | Authenticate<br>Read Block<br>Write Block<br>Read All Block | s        |
| NOTE: Except for the fu | nction "Read All Block" | , all commands must | Autnenticate Firstiy ! |         |                                       | E-Wallet                                                    |          |
| Protocol Screen         |                         |                     |                        |         |                                       |                                                             |          |
|                         |                         |                     |                        |         |                                       | Clear                                                       | *        |

#### 2.6.3 MIFARE Classic- Key Authenticate

This is to use according KEY to authenticate for any specific Block address, Key Type and Key value. Please select the according parameter need to be used.

| System Auto-List C                                                                                                    | ards ISO                                                         | 14443A-3/4                                           | MIFARE Class       | sic Ultralight/C     | DESFire | ISO14443B | ISO15693                                                 | IS0781 |
|----------------------------------------------------------------------------------------------------|------------------------------------------------------------------|------------------------------------------------------|--------------------|----------------------|---------|-----------|----------------------------------------------------------|--------|
| Card Info                                                                                                    |                                                                  |                                                      |                    |                      |         |           |                                                          |        |
| Tag Type                                                                                                    | 0400                                                             | SAK 08                                               |                    |                      |         |           |                                                          |        |
| UID number                                                                                                    | 0B64105B                                                         |                                                      |                    |                      |         |           |                                                          |        |
| Memory Size                                                                                                    | 1 k                                                              |                                                      |                    |                      |         |           |                                                          |        |
| Block Size                                                                                                    | 16 Bytes                                                         |                                                      |                    |                      |         |           | Active IDLE                                              |        |
| Number of Blocks                                                                                                    | 64 Blocks                                                        |                                                      |                    |                      |         |           | ACLIVE-IDEL                                              | 3      |
| Number of Sectors                                                                                                    | 16 Sectors                                                       |                                                      |                    |                      |         |           | Active-ALL                                               |        |
| APDU                                                                                                    | 0A0000840                                                        | 80000                                                |                    |                      |         |           | APDU Channe                                              |        |
|                                                                                                    |                                                                  |                                                      |                    |                      | -       |           | an Charles -                                             |        |
|                                                                                                    |                                                                  |                                                      |                    |                      |         |           | Read Block<br>Write Block                                |        |
| NOTE: Except for the f                                                                                                    | function "Read                                                   | All Block*, all                                      | commands must Au   | thenticate Firstly ! |         | F         | Read Block<br>Write Block<br>Read All Blocks             |        |
| NOTE: Except for the f                                                                                                    | function "Read                                                   | All Block*, all                                      | commands must Au   | thenticate Firstly ! |         |           | Read Block<br>Write Block<br>Read All Blocks<br>E-Wallet |        |
| NOTE: Except for the f                                                                                                    | unction *Read                                                    | All Block*, all                                      | commands must Au   | thenticate Firstly ! |         | F         | Read Block<br>Write Block<br>Read All Blocks<br>E-Wallet |        |
| NOTE: Except for the f<br>Protocol Screen<br>>> 50 00 02 22 10 2<br><< 50 00 08 22 04 0<br>>> 50 00 0C 16 60 0<br><< 50 00 00 16 46 | function *Read<br>6 46<br>0 08 04 0B 6<br>5 0B 64 10<br>-success | <i>All Block*, all</i><br>54 10 5B 56<br>5B FF FF FF | success<br>FFFFF0B | thenticate Firstly ! |         | F         | Read Block<br>Write Block<br>Read All Blocks<br>E-Wallet |        |

Note:

1. The default Key value for a new MIFARE Classic 1K/4K card is FFFFFFFFFFFFFFF when there is no change of *it* 

2. Before each authenticate, it must to do Active card firstly and make sure without any remove card from antenna field.

#### 2.6.4 MIFARE Classic-Read Block

To get to read out the data stored in the according block address.

The parameters need to be selected including:

Block Addr: which block address to be read

Key Type: optional as KEYA or KEYB

Key: password of selected block (default value is FFFFFFFFFFFFFFFF for new card)

After Read Block, the data will be shown on the left side box also on Protocol Screen message box as below:

| File About Exit                                                                                    |                                                                                                    |                                                                    |
|----------------------------------------------------------------------------------------------------|----------------------------------------------------------------------------------------------------|--------------------------------------------------------------------|
| System Auto-List C                                                                                 | ards ISO14443A-3/4 MIFARE Classic Ultralight/C DESFire                                                                                                    | ISO14443B ISO15693 ISO7816                                         |
| Card Info                                                                                          |                                                                                                    |                                                                    |
| Tag Type                                                                                           | 0400 SAK 08                                                                                                    |                                                                    |
| UID number                                                                                         | 0B64105B                                                                                                    |                                                                    |
| Memory Size                                                                                        | 1 k                                                                                                    |                                                                    |
| Block Size                                                                                         | 16 Bytes                                                                                                    | Active-IDI F                                                       |
| Number of Blocks                                                                                   | 64 Blocks                                                                                                    |                                                                    |
| Number of Sectors                                                                                  | 16 Sectors                                                                                                    | Active-ALL                                                         |
| APDU                                                                                               | 0A000084000008                                                                                                    | APDU Channel                                                       |
| Card UID 0B64<br>Block Addr 5<br>000000000000000000000000000000000000                              | <ul> <li>105B</li> <li>Key Type KEYA ▼ Key FFFFFFFFFF</li> <li>00000000000000000</li> <li>data read out from selected</li> </ul>                                                                                                    | Authenticate                                                       |
| Card UID 0B64<br>BlockAddr 5<br>000000000000000000000000000000000000                               | 105B<br>▼ Key Type KEYA ▼ Key FFFFFFFFFF<br>000000000000000000000000000                                                                                                    | Authenticate block Read Block Write Block Read All Blocks          |
| Card UID 0B64 Block Addr 5 000000000000000000000000000000000000                                    | 105B<br>★ Key Type KEYA ★ Key FFFFFFFFFF<br>000000000000000000000000000                                                                                                    | Authenticate block Read Block Write Block Read All Blocks E-Wallet |
| Card UID 0B64 Block Addr 5 000000000000000000000000000000000000                                    | * Key Type KEYA   Key FFFFFFFFFF 0000000000000000000000000000000000                                                                                                    | Authenticate block Read Block Write Block Read All Blocks E-Wallet |
| Card UID         0B64           BlockAddr         5           000000000000000000000000000000000000 | 105B         Key Type       KEYA • Key       FFFFFFFFFF         00000000000000000       data read out from selected         unction "Read All Block", all commands must Authenticate Firstly!         6 46         0 08 04 0B 64 10 5B 56success         5 0B 64 10 5B FF FF FF FF FF 0B         -success         3         0 00 00 00 00 00 00 00 00 00 00 00 00 0 | Authenticate block Read Block Write Block Read All Blocks E-Wallet |

Note:

1) Before Read Block, it must do Active card-->Authenticate firstly

2) Please input the right Key value for the card which changed before

#### 2.6.5 MIFARE Classic-Write Block

This function button is for writing data into according requested block, also for password changing operation, detail operations please refer to datasheet of MIFARE Classic cards

The parameters need to be selected including:

Block Addr: which block address to be written

Key Type: optional as KEYA or KEYB

Data length: 16bytes

| Auto List C                                                                                                    | orde ISO14443A.3/4 MIFARE Classic Littralight/C DESEiro ISO14443                                                      | B 19016693 19078 |
|----------------------------------------------------------------------------------------------------|----------------------------------------------------------------------------------------------------|------------------|
| Card Info                                                                                                    | ands 13014443A-374 Will Arc Classic Ultranghice DESFile 13014443                                                      | B 13013633 13076 |
| Tag Type                                                                                                    | 0400 SAK 08                                                                                                    |                  |
| UID number                                                                                                    | 0B64105B                                                                                                    |                  |
| Memory Size                                                                                                    | 1 k                                                                                                    |                  |
| Block Size                                                                                                    | 16 Bytes                                                                                                    |                  |
| Number of Blocks                                                                                                    | 64 Blocks                                                                                                    | Active-IDLE      |
| Number of Sectors                                                                                                    | 16 Sectors                                                                                                    | Active-ALL       |
| APDU                                                                                                    | 0A000084000008                                                                                                    | APDU Channel     |
| 000000000000000000000000000000000000000                                                                                                    | 0000000011223344                                                                                                    | Write Block      |
| NOTE: Except for the fu                                                                                                    | nction "Read All Block", all commands must Authenticate Firstly !                                                     | Read All Blocks  |
|                                                                                                    |                                                                                                    | E-Wallet         |
| Protocol Screen                                                                                                    |                                                                                                    |                  |
| <pre>&lt;&lt; 50 00 08 22 04 00 &gt;&gt; 50 00 0C 16 60 0 &lt;&lt; 50 00 00 16 46 &gt;&gt; 50 00 01 17 05 43 &lt;&lt; 50 00 10 17 00 00 &gt;&gt; 50 00 12 18 05 00 &lt;&lt; 50 00 01 18 48 </pre> | 0 8 04 0B 64 10 5B 56success<br>5 0B 64 10 5B FF FF FF FF FF 0B<br>success<br>0 00 00 00 00 00 00 00 00 00 00 00 00 0 | . III            |

Note:

- 1) Before Write Block, it must do Active card-->Authenticate firstly
- 2) Please input the right Key value for the card which changed before
- 3) Please input right data length to be written
- 4) For password writing operation, pls refer to using card's datasheet for more details

#### 2.6.6 MIFARE Classic-Read All Blocks

This is to get read out all blocks data in one time.

Before enter into Read All Blocks interface, it must do Active card firstly, but no need to do Authenticate. After entered Read All Blocks, please input right key value and Key Type to do Read, when succeed reading, all data information will be listing as each sector with each 4 blocks as following:

| Demo                                                                                                    | S Read All Blocks                                                           |                                                                                  |                                                            | <b>■</b>  -  □   × |
|----------------------------------------------------------------------------------------------------|-----------------------------------------------------------------------------|----------------------------------------------------------------------------------|------------------------------------------------------------|--------------------|
| File About<br>System Aut                                                                                                    | UID                                                                         | 0B64105B                                                                         | Pay attention if the key used<br>and key type              | 93 ISO7816         |
| Taç<br>UID nı                                                                                                    | Default Key<br>Key Type                                                     | FFFFFFFFFF<br>KEYA -                                                             |                                                            |                    |
| Memo                                                                                                    | Memory Info<br>Data Output is i                                             | n Hexadecimal numbers                                                            | Read All Blocks                                            |                    |
| Number of f<br>Number of S                                                                                                    | Sector:00<br>0B 64 10 5B 24<br>00 00 00 00 00<br>00 00 00 00 00<br>00 00 00 | 08 04 00 62 63 64 65 66 67 68 69<br>00 00 00 00 00 00 00 00 00 00 00 00<br>00 00 | Data information shown as<br>each sector with each 4 block | LL<br>s annel      |
| - MIFARE 1K&4                                                                                                    | Sector:01<br>00 00 00 00 00 00<br>00 00 00 00 00<br>00 00                   | 00 00 00 00 00 00 00 00 00 00 00 00<br>00 00                                     | in this box                                                |                    |
| Block Addr<br>000000000<br>000000000                                                                                                    | Sector:02<br>00 00 00 00 00 00<br>00 00 00 00 00<br>00 00                   | 00 FF 07 80 63 FF FF FF FF FF FF FF FF FF FF FF FF FF                            |                                                            | ock                |
| NOTE: Excep                                                                                                    | Sector:03<br>00 00 00 00 00<br>00 00 00 00 00<br>00 00 00                   | 00 00 00 00 00 00 00 00 00 00 00 00<br>00 00                                     |                                                            | locks<br>et        |
| <pre>&lt;&lt; 50 00 00 &gt;&gt; 50 00 01 &lt;&lt; 50 00 10 &gt;&gt; 50 00 12 &lt;&lt; 50 00 01 &gt;&gt; 50 00 01 &gt;&gt; 50 00 12 &lt;&lt; 50 00 01 &lt;&lt; 50 00 01 &lt;&lt;&lt; 50 00 10 </pre> | Protocol Screen 00 00 00 00 00 00 00 00 00 00 00 00 00 00                   | 0 00 00 00 00 00 00 00 00 00 00 00 00<br>0 00 0                                  | 00 00 00 00 00 00 00 00 00 00 00 00 00                     | E                  |
|                                                                                                    | 00 00 00 00 00 00<br>FF FF FF FF FF 76                                      | 0 00 00 00 00 00 00 00 00 00 00 00 00<br>success                                 | 00 00 00 00 00 FF 07 80 69 FF FF                           |                    |

Note: When there are some sectors or blocks' key differed from others default key, their data will be failed to be read.

#### 2.6.7 MIFARE Classic-E-wallet

This interface is available to do value operations directly for E-wallet function, please do according right setup for the values as below.

| Nomo Demo                  | 100.00 mm          |                        |                      | – – X                   |
|----------------------------|--------------------|------------------------|----------------------|-------------------------|
| File About Exit            |                    |                        |                      |                         |
| System Auto-List Ca        | ards ISO14443A-3/4 | MIFARE Classic Ultr    | alight/C DESFire ISO | 14443B ISO15693 ISO7816 |
| - Card Info                |                    |                        |                      |                         |
| Tag Type                   | 0400 SAK 08        |                        |                      |                         |
| UID numb                   | E-Wallet           |                        |                      |                         |
| Memory S                   |                    |                        |                      |                         |
| Block Si<br>Number of Bloc | Initialize Value   | 64000000               | Initialize           | Active-IDLE             |
| Number of Secto            | Increase Value     | 0100000                | Increase             | Active-ALL              |
| APD                        | Decrease Value     | 0100000                | Decrease             | APDU Channel            |
| - MIFARE 1K&4K -           | BackUp To          | 6 🗸                    | BackUp               |                         |
| Card UID 0                 |                    |                        |                      |                         |
| Block Addr 5               |                    |                        |                      | Authenticate            |
| 00000000000                | Balance            |                        | Read Value           | Read Block              |
| 00000000000                |                    |                        |                      | Write Block             |
| NOTE: Except for           | rotocol Screen     |                        |                      | Read All Blocks         |
|                            |                    |                        |                      | E-Wallet                |
| Protocol Screen            |                    |                        |                      |                         |
| << 50 00 00 16 4           |                    |                        |                      | *                       |
| << 50 00 10 17 0           |                    |                        | Clear                | -                       |
| < 50 00 12 18 0            | success            |                        |                      |                         |
| >> 50 00 01 17 05 43       |                    | 0 00 00 00 11 22 33 57 | SUCCESS              | H                       |
|                            |                    |                        |                      | Clear +                 |
|                            |                    |                        |                      |                         |
|                            |                    |                        |                      |                         |

#### 2.7 Ultralight/C

#### 2.7.1 Ultralight/C-Active/Request Card

The optional button including as below:

Active-IDLE: to request the cards not dormant

Active-ALL: Request cards including dormant cards

When succeeded request card, the card's details information including card type, SAK, UID number, memory sizes, etc will be shown as below:

| Demo<br>File About Exit |                     |                                 |                 |         |           |                 |
|-------------------------|---------------------|---------------------------------|-----------------|---------|-----------|-----------------|
| System Auto-List Car    | rds ISO14443        | A-3/4 MIFARE Classic            | Ultralight/C    | DESFire | ISO14443B | ISO15693 ISO781 |
| Card Info               |                     |                                 |                 |         |           |                 |
| Tag Type                | 4400 SA             | < 00                            |                 |         |           |                 |
| UID number              | 043E40BADA25        | 80                              |                 |         | -         |                 |
| Memory Size             |                     |                                 |                 |         |           | Active-IDLE     |
| Page Size               |                     |                                 |                 |         |           | ACUVENDEL       |
| Number of Pages         |                     |                                 |                 |         |           | Active-ALL      |
| APDU                    | 0A00008400000       | 8                               |                 |         |           | APDU Channel    |
| Ultralight/C            |                     |                                 |                 |         |           |                 |
| 3                       | 49464D4B4146        | 5242214E4143554E5046            |                 | _       | ſ         | Authoritopto    |
| KEY                     | +3+3+0+0+1+3        | 52422142414555415540            |                 |         |           | Authenticate    |
| New KEY                 | 0011223344556       | 6778899AABBCCDDEEFF             |                 |         |           | Change Key      |
| PAGE ADDR               | 5 🔹                 |                                 |                 |         |           | Read Page       |
|                         |                     | -                               |                 | -       | ſ         | Write Page      |
| NOTE: For Ult           | relight C and compa | tible cerds you have to Authent | iceta firetlu l |         |           |                 |
| NOTE. FOI DIA           | rangin o ano compa  | uole cards, you have to Autoent | icale in suy :  |         |           |                 |
| Protocol Screen         |                     |                                 | _               |         |           |                 |
| >> 50 00 02 22 10 26    |                     | A DA 25 90 95 autoasa           |                 |         |           | *               |
| << 50 00 0B 22 44 00    | 00 07 04 SE 40 E    | A DA 25 60 65 Success           |                 |         |           |                 |
|                         |                     |                                 |                 |         |           |                 |
|                         |                     |                                 |                 |         |           |                 |
|                         |                     |                                 |                 |         |           |                 |
|                         |                     |                                 |                 |         |           |                 |
|                         |                     |                                 |                 |         |           | Clear -         |
|                         |                     |                                 |                 |         |           |                 |

#### 2.7.2 Ultralight/C--APDU Channel

This is transfer channel to send any available commands to the card directly through RF chipset.

| Details commands | please refer to I | SO14443A-4 Standard |
|------------------|-------------------|---------------------|
|------------------|-------------------|---------------------|

| ystem    | Auto-List Ca  | rds    | ISO144     | 143A-3/4    | MIFARE       | Classic       | Ultralight/C   | DESFire | ISO14443B | ISO15693     | ISO781                                       |
|----------|---------------|--------|------------|-------------|--------------|---------------|----------------|---------|-----------|--------------|----------------------------------------------|
| Card Int | fo            | _      | _          |             |              |               |                |         |           |              |                                              |
|          | Tag Type      |        |            | SAK         |              |               |                |         |           |              |                                              |
|          | UID number    |        |            |             |              |               |                |         |           |              |                                              |
| 1        | Memory Size   |        |            |             |              |               |                |         | ſ         | Active-IDLE  |                                              |
| NUMBER   | Page Size     | _      |            |             |              |               |                |         | ſ         | Active-ALL   |                                              |
| Num      | ADDU          | 0.0.0  | 0000400    | 0000        |              |               |                |         | ſ         | APDI I Chann | al                                           |
|          | APDU          | UAU    | 0008400    | 0008        |              |               |                |         | l         | A DO Chain   | ei                                           |
| Jitralig | ht/C          |        |            |             |              |               |                |         |           |              |                                              |
|          |               | 191    | 54D4B4     | 14552422    | 1/1=/1/356   | 1E59/6        |                |         | ſ         | Authenticate |                                              |
|          | KEY           | 434    |            | FF667700    |              |               |                |         | l         | Admenticate  | <u>.                                    </u> |
|          | New KEY       | 001    | 1223344    | 55667788    | 99AABBC      | CDDEEFF       |                |         | l         | Change Key   | '                                            |
|          | PAGE ADDR     | 5      | 43         | -           |              |               |                |         | [         | Read Page    |                                              |
|          |               |        |            | -           |              |               |                |         | ſ         | Write Page   |                                              |
|          | NOTE: For Ult | reliah | t C and co | mostible cs | rde vou bau  | e to Authenti | cata firstlu l |         |           |              |                                              |
|          | NOTE. FOR OR  | rangna | 10 610 60  |             | nus, you nav | o to Autona   | colo maly :    |         |           |              |                                              |
| rotoco   | I Screen      |        |            |             |              |               |                |         |           |              |                                              |
|          |               |        |            |             |              |               |                |         |           |              | *                                            |
|          |               |        |            |             |              |               |                |         |           |              |                                              |
|          |               |        |            |             |              |               |                |         |           |              |                                              |
|          |               |        |            |             |              |               |                |         |           |              |                                              |
|          |               |        |            |             |              |               |                |         |           |              |                                              |
|          |               |        |            |             |              |               |                |         |           |              |                                              |
|          |               |        |            |             |              |               |                |         |           |              |                                              |

#### 2.7.3 Ultralight C Authenticate

This is only opened for Ultralight C and its compatible cards which with password protected.

The common MIFARE Ultralight card/tag is without password protected and no need to do it.

Please input right KEY value to do authenticate for the card

| Card Info       Tag Type       4400       SAK       00         UID number       043E40BADA2580       Active-IDLE         Memory Size       Active-IDLE         Page Size       Active-ALL         Number of Pages       Active-ALL         APDU       0A000084000008       APDU Chann         Ultralight/C       KEY       49454D4B41455242214E4143554F5946       Authenticate         New KEY       00112233445566778899AABBCCDDEEFF       Change Key         PAGE ADDR       5        Read Page         Write Page       Write Page       Write Page | Active-IDLE<br>Active-ALL<br>APDU Channel<br>Authenticate |
|----------------------------------------------------------------------------------------------------|-----------------------------------------------------------|
| Tag Type 4400 SAK 00   UID number 043E40BADA2580   Memory Size Active-IDLE   Page Size Active-ALL   Number of Pages Active-ALL   APDU 0A000084000008   Ultralight/C                                                                                                    | Active-IDLE<br>Active-ALL<br>APDU Channel<br>Authenticate |
| UID number 043E40BADA2580<br>Memory Size Active-IDLE<br>Page Size Active-ALL<br>APDU 0A000084000008<br>UItralight/C<br>KEY 49454D4B41455242214E4143554F5946<br>New KEY 00112233445566778899AABBCCDDEEFF<br>Change Key<br>PAGE ADDR 5<br>Read Page<br>Write Page                                                                                                    | Active-IDLE<br>Active-ALL<br>APDU Channel<br>Authenticate |
| Memory Size<br>Page Size<br>Number of Pages<br>APDU 0A000084000008<br>APDU Channe<br>Ultralight/C<br>KEY 49454D4B41455242214E4143554F5946<br>New KEY 00112233445566778899AABBCCDDEEFF<br>PAGE ADDR 5<br>Write Page<br>Write Page                                                                                                    | Active-IDLE Active-ALL APDU Channel Authenticate          |
| Page Size Active-IDLE   Number of Pages Active-ALL   APDU 0A000084000008   Ultralight/C APDU   KEY 49454D4B41455242214E4143554F5946   New KEY 00112233445566778899AABBCCDDEEFF   PAGE ADDR 5   F Read Page   Write Page                                                                                                    | Active-IDLE Active-ALL APDU Channel Authenticate          |
| Number of Pages       Active-ALL         APDU       0A000084000008         Ultralight/C       49454D4B41455242214E4143554F5946         KEY       49454D4B41455242214E4143554F5946         New KEY       00112233445566778899AABBCCDDEEFF         PAGE ADDR       5         Virte Page                                                                                                    | Active-ALL APDU Channel Authenticate Change Kay           |
| APDU 0A000084000008          Ultralight/C       KEY       49454D4B41455242214E4143554F5946       Authenticate         New KEY       00112233445566778899AABBCCDDEEFF       Change Key         PAGE ADDR       5       •         Write Page       Write Page                                                                                                    | APDU Channel Authenticate Change Kay                      |
| Ultralight/C                                                                                                    | Authenticate                                              |
| Ultralight/C<br>KEY 49454D4B41455242214E4143554F5946<br>New KEY 00112233445566778899AABBCCDDEEFF<br>PAGE ADDR 5<br>Write Page                                                                                                    | Authenticate                                              |
| KEY       49454D4B41455242214E4143554F5946       Authenticate         New KEY       00112233445566778899AABBCCDDEEFF       Change Key         PAGE ADDR       5       Read Page         Write Page       Write Page                                                                                                    | Authenticate                                              |
| New KEY     00112233445566778899AABBCCDDEEFF     Change Key       PAGE ADDR     5     Read Page       Write Page     Write Page                                                                                                    | - Change Key                                              |
| PAGE ADDR 5 - Read Page Write Page                                                                                                    | Change Rey                                                |
| Write Page                                                                                                    | Read Page                                                 |
|                                                                                                    | Write Page                                                |
|                                                                                                    |                                                           |
| NOTE: For Ultralight C and compatible cards, you have to Authenticate firstly !                                                                                                    | ticate firstly !                                          |
| Protocol Screen                                                                                                    |                                                           |
|                                                                                                    |                                                           |

#### 2.7.4 Ultralight C Change Key

This is only opened for Ultralight C and its compatible cards which with password protected.

And please do Authenticate with old KEY <u>before</u> Change Key.

The data length for the KEY value is 16bytes.

| System    | Auto-List Ca  | rds      | ISO14443A     | -3/4 MII    | ARE Classic      | Ultralight/C                                                                                                    | DESFire | ISO14443B | ISO15693     | IS0781 |
|-----------|---------------|----------|---------------|-------------|------------------|----------------------------------------------------------------------------------------------------|---------|-----------|--------------|--------|
| Card In   | fo            |          |               |             |                  |                                                                                                    |         |           |              |        |
|           | Tag Type      | 4400     | SAK           | 00          |                  |                                                                                                    |         |           |              |        |
|           | UID number    | 043E     | 40BADA258     | 80          |                  |                                                                                                    |         |           |              |        |
|           | Memory Size   |          |               |             |                  |                                                                                                    |         |           |              |        |
|           | Page Size     |          |               | ]           |                  |                                                                                                    |         |           | Active-IDLE  |        |
| Num       | ber of Pages  |          |               | 1           |                  |                                                                                                    |         |           | Active-ALL   |        |
|           | APDU          | 0A00     | 008400008     |             |                  |                                                                                                    |         |           | APDU Channe  | el     |
| liltralia | ht/C          |          |               |             |                  |                                                                                                    |         |           |              |        |
| olualig   |               | _        |               |             |                  |                                                                                                    |         |           | (            |        |
|           | KEY           | 4945     | 54D4B41455    | 242214E4    | 43554F5946       |                                                                                                    |         |           | Authenticate |        |
|           | New KEY       | 0011     | 2233445566    | 778899AA    | BBCCDDEEFF       | -                                                                                                    |         | [         | Change Key   |        |
|           | PAGEADDR      | 5        |               |             |                  |                                                                                                    |         | [         | Read Page    |        |
|           |               |          |               | _           |                  |                                                                                                    |         | 1         | Write Page   |        |
|           | NOTE: For Ult | ralight  | C and compati | hle cards w | w have to Authen | ticate firstly I                                                                                                |         |           |              |        |
|           |               | - dright | o and company |             |                  | in the second second second second second second second second second second second second second second second |         |           |              |        |
| Protoco   | ol Screen     |          |               |             |                  |                                                                                                    |         |           |              |        |
| >> 50 0   | 0 02 22 10 26 | 46       | 04 3E 40 B    | DA 25 80    | 85 5000000       |                                                                                                    |         |           |              | *      |
| 50 0      | 0 00 22 44 00 | 00 01    | 04 JL 40 D/   | 10423 00    | 03 30000033      |                                                                                                    |         |           |              |        |
|           |               |          |               |             |                  |                                                                                                    |         |           |              |        |
|           |               |          |               |             |                  |                                                                                                    |         |           |              |        |
|           |               |          |               |             |                  |                                                                                                    |         |           |              |        |
|           |               |          |               |             |                  |                                                                                                    |         |           |              |        |
|           |               |          |               |             |                  |                                                                                                    |         | 1         | Class        |        |

#### 2.7.5 Ultralight /C Read Page

To get to read out the data stored in the according page address.

#### And For MIFARE Ultralight C and its compatible cards, And NTAG 2xx series card

before Read Page, Authenticate is needed firstly and make sure no remove of card after Active card. If there any remove, please again as Active-IDLE/Active-ALL --> Authenticate then Read Page with optional Page Address, as below:

Demo File About Exit ISO14443A-3/4 Ultralight/C ISO15693 ISO7816 System Auto-List Cards MIFARE Classic DESFire ISO14443B Card Info 4400 SAK 00 Tag Type 043E40BADA2580 UID number Memory Size Active-IDLE Page Size Active-ALL Number of Pages APDU Channel APDU 0A000084000008 Ultralight/C . 49454D4B41455242214E4143554F5946 Authenticate KEY 00112233445566778899AABBCCDDEEFF Change Key New KEY PAGEADDR 5 -Read Page \* Write Page 6 NOTE: For Ultr 8 patible cards, you have to Authenticate firstly ! 9 A **Protocol Screen** В >> 50 00 02 22 10 26 4 C << 50 00 0B 22 44 00 (D BA DA 25 80 85 --- success E F 10 11 12 13 14 15 16 Clear 17 18 19

For common MIFARE Ultralight card, Authenticate is no need.

#### 2.7.6 Ultralight /C Write Page

To Write the requested data into the according page address.

#### And For MIFARE Ultralight C and its compatible cards, And NTAG 2xx series card

Before Write Page, Authenticate is needed firstly and make sure no remove of card after Active card. If there any remove, please again as Active-IDLE/Active-ALL --> Authenticate then Write Page to optional Page Address, as below:

X Demo File About Exit System Auto-List Cards ISO14443A-3/4 Ultralight/C ISO15693 ISO7816 MIFARE Classic DESFire ISO14443B Card Info 4400 SAK 00 Tag Type 043E40BADA2580 UID number Memory Size Active-IDLE Page Size Active-ALL Number of Pages APDU Channel APDU 0A000084000008 Ultralight/C . 49454D4B41455242214E4143554F5946 Authenticate KEY 00112233445566778899AABBCCDDEEFF Change Key New KEY Read Page PAGEADDR 5 -\* Write Page 6 NOTE: For Ultr 8 E patible cards, you have to Authenticate firstly ! 9 A **Protocol Screen** В >> 50 00 02 22 10 26 4 C << 50 00 0B 22 44 00 (D BA DA 25 80 85 --- success F F 10 11 12 13 14 15 16 Clear 17 18 19

For common MIFARE Ultralight card, Authenticate is no need.

Note: Some specific page cannot be written please refer to datasheet of using card/tag.

#### 2.8 **DESFire Interface**

#### 2.8.1 Active DESFire card

The optional button including as below:

Active-IDLE: to request the cards not dormant

Active-ALL: Request cards including dormant cards

When succeeded request card, the card's detail information including card type, SAK, UID number will be shown as below:

| System Auto-List Ca  | ards ISO14443A                          | -3/4 MIFARE Classic Ultralight/C DESFire ISO14 | 4443B ISO15693 ISO781 |
|----------------------|-----------------------------------------|------------------------------------------------|-----------------------|
| Card/Sys Command     |                                         |                                                |                       |
| Tag Type             | 4403 SAK                                | 20                                             | Active-IDLE           |
| UID number           | 046C86FA3C4B8                           | 0                                              | Active-ALL            |
| ATS                  |                                         |                                                | RATS                  |
| Version              |                                         |                                                | Get Version           |
| KEY Commands         |                                         |                                                |                       |
| Key Version          |                                         |                                                | Get Key Version       |
| Key Number           | 00                                      | KEY 000000000000000000000000000000000000       | Authenticate          |
| Key Setting          |                                         |                                                | Get Key Setting       |
| New Key Setting      |                                         |                                                | Change Key Setting    |
| Key Number           |                                         | Key Setting 00                                 |                       |
| Original Key         | 000000000000000000000000000000000000000 | Change Key                                     |                       |
| New Key              | 00112233445566                          | 778899AABBCCDDEEFF                             |                       |
|                      |                                         |                                                |                       |
| Card Level           |                                         |                                                | PICC Level            |
| NOTE: Please cl      | ick right side button fo                | r further detail operation!                    | Application Level     |
| 1                    |                                         |                                                | . ppilodition corton  |
| Protocol Screen      | 46                                      |                                                |                       |
| << 50 00 0B 22 44 03 | 20 07 04 6C 86 FA                       | 3C 4B 80 FAsuccess                             |                       |
|                      |                                         |                                                |                       |
|                      |                                         |                                                |                       |

#### 2.8.2 DESFire Card-RATS

RATS= Request for Answer to Select

And the response to RATS is the "Answer to Select" ATS, and the ATS consists of specified bytes for communicate between PICC capabilities and PCD. Details specific byte's meaning, please refer to datasheet of using card.

| Netom Auto List Ca   | rde US014443A 3/4 MIEARE Classic Littralight/C DESEire | ISO14443B ISO15693 ISO78 |
|----------------------|--------------------------------------------------------|--------------------------|
| Cood/Cup Command     | IN ARE Classic Ollianghuc Decrine                      | 130144430 13013033 13010 |
| Tag Type             | 4403 SAK 20                                            | Active-IDLE              |
| UID number           | 046C86FA3C4B80                                         | Active-ALL               |
| ATS                  | 067577810280                                           | RATS                     |
| Version              |                                                        | Get Version              |
| KEY Commands         |                                                        |                          |
| Key Version          |                                                        | Get Key Version          |
| Key Number           | 00 KEY 000000000000000000000000000000000               | Authenticate             |
| Key Setting          |                                                        | Get Key Setting          |
| New Key Setting      |                                                        | Change Key Setting       |
| Key Number           | Key Setting 00                                         |                          |
| Original Key         | 000000000000000000000000000000000000000                | Change Key               |
| New Key              | 00112233445566778899AABBCCDDEEFF                       |                          |
| Card Level           |                                                        |                          |
| Cara Lever           |                                                        | PICC Level               |
| NOTE: Please cl      | ick right side button for further detail operation!    | Application Level        |
| Protocol Screen      |                                                        |                          |
| >> 50 00 02 22 10 26 | 46<br>20.07.04.6C 86 EA 3C 4B 80 EA                    |                          |
| >> 50 00 00 22 44 03 | 77 81 02 80 7B success                                 |                          |
| < 50 00 00 ZA 00 75  | 11 01 02 00 1D SUCCESS                                 |                          |
|                      |                                                        | Clear                    |

Note: Before RATS, Active-IDLE/Active-ALL is needed firstly.

#### 2.8.3 DESFire Card-Get Version

| То | aet | the | retu | rned | manu | ufactu | uring | related | data | of | the | DESF | ire | cards |
|----|-----|-----|------|------|------|--------|-------|---------|------|----|-----|------|-----|-------|
| -  | J   |     |      |      | -    |        |       |         |      | -  |     | -    | -   |       |

| Demo<br>File About Exit                                      |                                                                                                    |                                                  |
|--------------------------------------------------------------|----------------------------------------------------------------------------------------------------|--------------------------------------------------|
| System Auto-List Ca                                          | ards ISO14443A-3/4 MIFARE Classic Ultralight/C DESFire ISO14                                                                                 | 443B ISO15693 ISO7810                            |
| Card/Sys Command<br>Tag Type<br>UID number<br>ATS<br>Version | 4403 SAK 20<br>046C86FA3C4B80<br>067577810280<br>04010100180504010101041805046C86FA3C4B80BA7418B3A00816                                      | Active-IDLE<br>Active-ALL<br>RATS<br>Get Version |
| KEY Commands                                                 |                                                                                                    |                                                  |
| Key Version<br>Key Number                                    | 00 KEY 000000000000000000000000000000000                                                                                                    | Get Key Version Authenticate                     |
| Key Setting<br>New Key Setting                               |                                                                                                    | Get Key Setting Change Key Setting               |
| Key Number<br>Original Key<br>New Key                        | Key Setting         00           000000000000000000000000000000000000                                                                        | Change Key                                       |
| Card Level                                                   | lick right side button for further detail operation!                                                                                         | PICC Level Application Level                     |
| Protocol Screen           << 50 00 0B 22 44 03               | 20 07 04 6C 86 FA 3C 4B 80 FAsuccess<br>77 81 02 80 7Bsuccess<br>1 01 01 00 18 05 04 01 01 01 04 18 05 04 6C 86 FA 3C 4B 80 BA 74 18 B3 A0 0 | 8 16 FBsuccess                                   |

Note: Active-IDLE/Active-ALL-->>RATS is needed before Get Version.

#### 2.8.4 DESFire Card-Get Key Version

The Get Key Version command allows to read out the current key version of any key stored on the card.

#### Operation procedure: Active-IDLE/Active-ALL -->> RATS -->> Get Key Version

| ards ISO1444              | A-3/4 MIFARE Classic Ultralight/C DESFire ISO14                                                                                                    | 443B ISO15693 ISO76                                                                                                    |  |
|---------------------------|----------------------------------------------------------------------------------------------------|----------------------------------------------------------------------------------------------------|--|
|                           |                                                                                                    |                                                                                                    |  |
| Tag Type 4403 SAK 20      |                                                                                                    |                                                                                                    |  |
| UID number 046C86FA3C4B80 |                                                                                                    |                                                                                                    |  |
| 067577810280              |                                                                                                    | RATS                                                                                                    |  |
| 040101010018              | 0504010101041805046C86FA3C4B80BA7418B3A00816                                                                                                    | Get Version                                                                                                    |  |
|                           |                                                                                                    |                                                                                                    |  |
| 00                        |                                                                                                    | Get Key Version                                                                                                    |  |
| 00                        | KEY 000000000000000000000000000000000000                                                                                                    | Authenticate                                                                                                    |  |
|                           |                                                                                                    | Get Key Setting                                                                                                    |  |
|                           |                                                                                                    | Change Key Setting                                                                                                    |  |
|                           | Key Setting 00                                                                                                    |                                                                                                    |  |
| 000000000000000           | Change Key                                                                                                    |                                                                                                    |  |
| 001122334455              |                                                                                                    |                                                                                                    |  |
|                           |                                                                                                    |                                                                                                    |  |
|                           |                                                                                                    | PICC Level                                                                                                    |  |
| ick right side buttor     | for further detail operation!                                                                                                    | Application Level                                                                                                    |  |
|                           |                                                                                                    |                                                                                                    |  |
| 77 81 02 80 7B            | success<br>04 01 01 01 04 18 05 04 6C 86 FA 3C 4B 80 BA 74 18 B3 A0 0                                                                                  | 8 16 FBsuccess                                                                                                    |  |
|                           | ards ISO14443<br>4403 SA<br>046C86FA3C4E<br>067577810280<br>0401010100180<br>00<br>00<br>00<br>00<br>00<br>00<br>00<br>00<br>00<br>00<br>00<br>00<br>0 | ards         ISO14443A-3/4         MIFARE Classic         Ultralight/C         DESFire         ISO14           4403         SAK         20         046C86FA3C4B80         067577810280         0401010100180504010101041805046C86FA3C4B80BA7418B3A00816           00         00         KEY         000000000000000000000000000000000000 |  |

#### 2.8.5 DESFire Card- Key Authenticate

This procedure is not only confirm that both card/tag and reader device can trust each other, but also generates a session key which can be used to keep the further communication path secure.

Note Master Keys are identified by their key number 0x00, this is valid on PICC level (selected AID=0x00) and on Application Level.

#### **Operation procedure: Active-IDLE/Active-ALL -->> RATS -- >> Authenticate**

|                                                               |                                         | 1-5/4 Will AILE Classic   Oldalight/C   DECHING   150144   | 438   15015693   150 |
|---------------------------------------------------------------|-----------------------------------------|------------------------------------------------------------|----------------------|
| ard/Sys Command –<br>Tag Type                                 | 4403 SAK                                | 20                                                         | Active-IDLE          |
| UID number 046C86FA3C4B80                                     |                                         |                                                            | Active-ALL           |
| ATS                                                           | 067577810280                            |                                                            | RATS                 |
| Version                                                       | 0401010100180                           | 504010101041805046C86FA3C4B80BA7418B3A00816                | Get Version          |
| EY Commands                                                   |                                         |                                                            |                      |
| Key Version                                                   | 00                                      |                                                            | Get Key Version      |
| Key Number                                                    | 00                                      | KEY 000000000000000000000000000000000000                   | Authenticate         |
| Key Setting                                                   |                                         |                                                            | Get Key Setting      |
| ew Key Setting                                                |                                         | 1                                                          | Change Key Setting   |
| Key Number                                                    |                                         | Key Setting 00                                             |                      |
| Original Key                                                  | 000000000000000000000000000000000000000 | Change Key                                                 |                      |
| New Key                                                       | 0011223344556                           |                                                            |                      |
| ard Level                                                     |                                         |                                                            |                      |
|                                                               |                                         |                                                            | PICC Level           |
| NOTE: Please click                                            | < right side button f                   | 'or further detail operation!                              | Application Level    |
| otocol Screen                                                 |                                         |                                                            |                      |
| 50 00 1C 8B 04 01 0<br>50 00 01 85 00 D4<br>50 00 01 85 00 D4 | 1 01 00 18 05 0                         | 4 01 01 01 04 18 05 04 6C 86 FA 3C 4B 80 BA 74 18 B3 A0 08 | 16 FBsuccess         |
| 50 00 11 81 00 00 00<br>50 00 00 81 D1su                      | ) 00 00 00 00 00<br>ccess               | 00 00 00 00 00 00 00 00 00 C0                              |                      |

#### 2.8.6 DESFire Card- Get Key Setting

This function command allows to get configuration information on the card/tag and application master key configuration setting.

It returns the maximum number of keys which can be stored within the selected application.

Before Get Key Setting, a proceeding authentication with the master key is required.

#### Operation procedure: Active-IDLE/Active-ALL -->> RATS -- >> Authenticate -->> Get Key Setting

| vstem Auto-List Ca                         | rds ISO14443                            | A-3/4 MIFARE Classic Ultralight/C DESFire ISO14 | 443B ISO15693 ISO76 |
|--------------------------------------------|-----------------------------------------|-------------------------------------------------|---------------------|
| Card/Sus Command                           |                                         |                                                 |                     |
| Tag Type                                   | 4403 SAM                                | 20                                              | Active-IDLE         |
| UID number                                 | 046C86FA3C4B                            | 80                                              | Active-ALL          |
| ATS                                        | 067577810280                            |                                                 | RATS                |
| Version                                    | 0401010100180                           | 504010101041805046C86FA3C4B80BA7418B3A00816     | Get Version         |
| KEY Commands                               |                                         |                                                 |                     |
| Key Version                                | 00                                      |                                                 | Get Key Version     |
| Key Number                                 | 00                                      | KEY 000000000000000000000000000000000000        | Authenticate        |
| Key Setting                                | 0F                                      |                                                 | Get Key Setting     |
| New Key Setting                            |                                         |                                                 | Change Key Setting  |
| Key Number                                 |                                         | Key Setting 00                                  |                     |
| Original Key                               | 000000000000000000000000000000000000000 | 000000000000000000                              | Change Key          |
| New Key                                    | 0011223344556                           | 6778899AABBCCDDEEFF                             |                     |
|                                            |                                         |                                                 |                     |
| Card Level                                 |                                         |                                                 | PICC Level          |
| NOTE: Please cl                            | ick right side button                   | for further detail operation!                   |                     |
|                                            |                                         |                                                 | Application Level   |
| Protocol Screen                            |                                         |                                                 |                     |
| > 50 00 01 85 00 D4<br>> 50 00 11 81 00 00 | success<br>00 00 00 00 00 00 00         | 0 00 00 00 00 00 00 00 00 C0                    |                     |
| 50 00 00 81 D1<br>> 50 00 00 82 D2         | SUCCESS                                 |                                                 |                     |
| < 50 00 02 82 0F 01                        | DEsuccess                               |                                                 |                     |

#### 2.8.7 DESFire Card- Change Key Setting

This command changes the master key configuration setting depending on the currently selected AID.

This command takes one byte as parameter which codes the new master key settings., details configuration changeable bits, please refer to detail datasheet of using card.

Authenticate is needed before Change Key Setting.

## Operation procedure: Active-IDLE/Active-ALL -->> RATS -- >> Authenticate -->> Change Key Setting

| stem Auto-List Ca                         | rds ISO1444                            | 34.3/4 MIEARE Classic Liltralight/C DESEire ISO14 | 1/3B IS015693 IS07 |
|-------------------------------------------|----------------------------------------|---------------------------------------------------|--------------------|
|                                           | 1001111                                |                                                   |                    |
| Tag Type                                  | 4403 SA                                | K 20                                              | Active-IDLE        |
| UID number                                | 046C86FA3C4                            | B80                                               | Active-ALL         |
| ATS                                       | 067577810280                           |                                                   | RATS               |
| Version                                   | 040101010018                           | 0504010101041805046C86FA3C4B80BA7418B3A00816      | Get Version        |
| KEY Commands                              |                                        |                                                   |                    |
| Key Version                               | 00                                     |                                                   | Get Key Version    |
| Key Number                                | 00                                     | KEY 000000000000000000000000000000000000          | Authenticate       |
| Key Setting                               | 0F                                     |                                                   | Get Key Setting    |
| New Key Setting                           |                                        |                                                   | Change Key Setting |
| Key Number                                |                                        | Key Setting 00                                    |                    |
| Original Key                              | 0000000000000                          | Change Key                                        |                    |
| New Key                                   | 001122334455                           |                                                   |                    |
|                                           |                                        |                                                   |                    |
| Card Level                                |                                        |                                                   | PICC Level         |
| NOTE: Please cl                           | ick right side buttor                  | n for further detail operation!                   | Application Level  |
| Destanal Caroos                           |                                        |                                                   |                    |
| < 50 00 01 85 00 D4                       | success                                |                                                   |                    |
| >> 50 00 11 81 00 00<br><< 50 00 00 81 D1 | 00 00 00 00 00 00 00 00 00 00 00 00 00 | 00 00 00 00 00 00 00 00 00 00 C0                  |                    |
| >> 50 00 00 82 D2                         |                                        |                                                   |                    |
| < 50 00 02 02 0F 01                       | DE Success                             |                                                   | Clear              |

#### 2.8.8 DESFire Card- Change Key

This command allows to change any key stored on the card/tag.

Parameter value to be changed:

| Key Number:   | One byte length and has to be range from 0x00 to number of application key to 1      |
|---------------|--------------------------------------------------------------------------------------|
| Key Setting:  | Whether a change of key is permit or not and show which key is need for Authenticate |
|               | before the Change key command                                                        |
| Original Key: | Old key                                                                              |
| New Key:      | the key to be changed                                                                |

To the Change Key Key or Master Key, <u>Authenticate Master Key is necessary</u>. Other details for specific operations, please refer to datasheet of using card.

**Operation procedure: Active-IDLE/Active-ALL -->> RATS -- >> Authenticate -->> Change Key** 

|                                                                                          |                                                    | DEOFin Heart                            |                         |
|------------------------------------------------------------------------------------------|----------------------------------------------------|-----------------------------------------|-------------------------|
| ystem   Auto-List Ca                                                                     | ds   ISO14443A-3/4   MIFARE Classic                | Ultralight/C DESFire ISO144             | 443B   ISO15693   ISO78 |
| Card/Sys Command                                                                         |                                                    |                                         |                         |
| Tag Type                                                                                 | 4403 SAK 20                                        |                                         | Active-IDLE             |
| UID number                                                                               | 046C86FA3C4B80                                     |                                         | Active-ALL              |
| ATS                                                                                      | 067577810280                                       |                                         | RATS                    |
| Version                                                                                  | 0401010100180504010101041805046C86F                | FA3C4B80BA7418B3A00816                  | Get Version             |
| KEY Commands                                                                             |                                                    |                                         |                         |
| Key Version                                                                              | 00                                                 |                                         | Get Key Version         |
| Key Number                                                                               | 00 KEY 0000000000                                  | 000000000000000000000000000000000000000 | Authenticate            |
| Key Setting                                                                              | 0F                                                 |                                         | Get Key Setting         |
| New Key Setting                                                                          |                                                    |                                         | Change Key Setting      |
| Key Number                                                                               | 00 Key Setting 00                                  |                                         |                         |
| Original Key                                                                             | 000000000000000000000000000000000000000            |                                         | Change Key              |
| New Key                                                                                  | 00112233445566778899AABBCCDDEEFF                   | F                                       |                         |
| Card Level                                                                               |                                                    |                                         |                         |
|                                                                                          |                                                    |                                         | PICC Level              |
| NOTE: Please ci                                                                          | k right side button for further detail operation!  |                                         | Application Level       |
| Protocol Screen                                                                          |                                                    |                                         |                         |
| <pre>&lt;&lt; 50 00 01 85 00 D4 &gt;&gt; 50 00 11 81 00 00 &lt;&lt; 50 00 00 81 D1</pre> | success<br>0 00 00 00 00 00 00 00 00 00 00 00 00 0 | 00 C0                                   |                         |
| >> 50 00 00 82 D2                                                                        |                                                    |                                         |                         |
| < 50 00 02 62 0F 01                                                                      | /⊑Success                                          |                                         | Clear                   |

#### 2.8.9 DESFire Card- PICC Level

This interface is for PICC application operations.

When enter into PICC Level interface, Authenticate Master Key is necessary

#### Operation procedure: Active-IDLE/Active-ALL -->> RATS -- >> Authenticate -->> PICC Level

| 🔊 Demo                                                                                                    |                                           | restar and restar                               |                       |
|----------------------------------------------------------------------------------------------------|-------------------------------------------|-------------------------------------------------|-----------------------|
| File About Exit                                                                                                    |                                           |                                                 |                       |
| System Auto-List Ca                                                                                                    | ards ISO14443/                            | A-3/4 MIFARE Classic Ultralight/C DESFire ISO14 | 443B ISO15693 ISO7816 |
| Card/Sys Command                                                                                                    |                                           |                                                 |                       |
| Tag Type                                                                                                    | 4403 SAK                                  | 20                                              | Active-IDLE           |
| UID number                                                                                                    | 046C86FA3C4B                              | 80                                              | Active-ALL            |
| ATS                                                                                                    | 067577810280                              |                                                 | RATS                  |
| Version                                                                                                    | 0401010100180                             | 504010101041805046C86FA3C4B80BA7418B3A00816     | Get Version           |
| KEY Commands                                                                                                    |                                           |                                                 |                       |
| Key Version                                                                                                    | 00                                        |                                                 | Get Key Version       |
| Key Number                                                                                                    | 00                                        | KEY 000000000000000000000000000000000000        | Authenticate          |
| Key Setting                                                                                                    | 0F                                        |                                                 | Get Key Setting       |
| New Key Setting                                                                                                    |                                           |                                                 | Change Key Setting    |
| Key Number                                                                                                    | 00                                        | Key Setting 00                                  |                       |
| Original Key                                                                                                    | 0000000000000                             | 00000000000000000                               | Change Key            |
| New Key                                                                                                    | 0011223344556                             | 6778899AABBCCDDEEFF                             |                       |
| Card Level                                                                                                    |                                           |                                                 |                       |
|                                                                                                    |                                           |                                                 | 2 PICC Level          |
| NOTE: Please cl                                                                                                    | lick right side button i                  | for further detail operation!                   | Application Level     |
| Protocol Screen                                                                                                    |                                           |                                                 |                       |
| <pre>&lt;&lt; 50 00 00 81 D1<br/>&gt;&gt; 50 00 00 82 D2<br/>&lt;&lt; 50 00 02 82 0F 01<br/>&gt;&gt; 50 00 11 81 00 00</pre> | success<br>DEsuccess<br>00 00 00 00 00 00 | 00 00 00 00 00 00 00 00 00 00                   |                       |
| << 50 00 00 81 D1                                                                                                    | success                                   |                                                 | Clear +               |
|                                                                                                    |                                           |                                                 |                       |
# 2.8.9.1 PICC Level-Create Application

This command allows to create new application on the PICC

Parameters to be operated:

Application ID(AID): 24 bit number=0x00 00 00 and reserved as reference to the PICC itself Key Setting: Application Master Key Setting as defined in Chapter <u>2.8.6</u>

Key Number: Number of Keys defines how many keys can be stored within the application for cryptographic purposes

For example below:

| 🔊 Demo         |                  |                     |                            | and the second  |                    | E 83       |
|----------------|------------------|---------------------|----------------------------|-----------------|--------------------|------------|
| File Ab        | out Exit         |                     |                            |                 |                    |            |
| System         | Auto-List Cards  | ISO14443A-3/4       | MIFARE Classic Ultra       | light/C DESFire | ISO14443B ISO15693 | ISO7816    |
| Card/          | PICC Level       |                     |                            |                 |                    |            |
|                |                  |                     |                            |                 |                    |            |
|                | Application ID   | No App!             | *                          |                 |                    |            |
|                |                  |                     |                            |                 |                    |            |
|                |                  |                     | · •                        |                 | Get APP            | E I        |
| VEVC           |                  | _                   |                            |                 |                    |            |
| L NCT U        | Application ID   |                     | -                          |                 | Select APP         |            |
| ĸ              | NOTE: The two    | o functions above s | lo not need a Key Authorit | instiant        |                    |            |
| ĸ              | NOTE. The tw     |                     | io not need a Key Addient  | ication         |                    |            |
| ĸ              | -                |                     |                            |                 |                    |            |
| New K          | Application ID   | 01 00 00            | Key Setting 09             | Key Number 01   | Create APP         | ng         |
| к              |                  |                     |                            |                 | Delete APP         |            |
| 0              | Application ID   |                     | -                          |                 | 20000707           |            |
|                |                  |                     | _                          |                 | Format PICC        |            |
|                | >> 50 00 05 86 0 |                     |                            |                 |                    |            |
| Card           | << 50 00 00 86 C | 6 success           |                            |                 |                    |            |
|                |                  |                     |                            |                 |                    |            |
|                |                  |                     |                            |                 |                    |            |
| Protoc         |                  |                     |                            |                 |                    |            |
| << 50          |                  |                     |                            |                 |                    | •          |
| >> 50<br><< 50 |                  |                     |                            |                 | Clear              |            |
| >> 50          |                  | -                   |                            |                 |                    |            |
|                |                  |                     |                            |                 | Clear              | T T        |
|                |                  |                     |                            |                 |                    | Control of |
|                |                  |                     |                            |                 |                    |            |

Note: Proceeding PICC Master key authentication may be required

# 2.8.9.2 PICC Level-Get Application

To Get the Application ID or IDs stored in the card.

| Demo                     | and the second division of the      | -                    | -             | 10,000     | a state of     |            |
|--------------------------|-------------------------------------|----------------------|---------------|------------|----------------|------------|
| File About Exit          |                                     |                      |               |            |                |            |
| System Auto-List Cards   | ISO14443A-3/4                       | MIFARE Classic       | Ultralight/C  | DESFire IS | 014443B ISO156 | 93 ISO7816 |
| Card/                    |                                     |                      |               |            |                |            |
| Application ID           | All ApplDs:<br>01 00 00<br>00 00 01 | *                    |               |            | Get APP        |            |
| KEY C<br>Application ID  | 01 00 00                            | •                    |               |            | Select APP     |            |
| K NOTE: The tw           | o functions above c                 | lo not need a Key Au | thentication! |            |                | Ē          |
| New K<br>Application ID  | 01 00 00                            | Key Setting 09       | 9 Key M       | Number 01  | Create APP     | ] ng       |
| O Application ID         | 01 00 00                            | •                    |               |            | Format PICC    |            |
| Protocol Screen          | 0                                   |                      |               |            |                |            |
| Card << 50 00 07 88 0    | 2 01 00 00 00 00 0                  | 1 DDsuccess          |               |            |                |            |
| Protoc<br><< 50<br>>> 50 |                                     |                      |               |            |                | -          |
| << 50<br>>> 50<br><< 50  | _                                   |                      |               |            | Clear          | Ŧ          |
|                          |                                     |                      |               |            | Clea           | ar 🗸       |

# 2.8.9.3 PICC Level-Select Application

To select the Application ID going for next further Application Level operations

| Demo<br>Filo At                  | out Evit                              | and second                          |                      | 100 m             | and there is  |              |
|----------------------------------|---------------------------------------|-------------------------------------|----------------------|-------------------|---------------|--------------|
| System                           | Auto-List Cards                       | 1501///30-3//                       | MIFARE Classic       | Ultralight/C DESE |               | 15693 150781 |
| System                           | PICC Level                            | 100 1444 0 - 0/4                    | WIII AILE Classic    | ontangino _ beor  |               | ×            |
| Card/                            |                                       |                                     |                      |                   |               |              |
|                                  | Application ID                        | All ApplDs:<br>01 00 00<br>00 00 01 | *                    |                   | Get APP       |              |
| - KEY C                          | Application ID                        | 01 00 00<br>01 00 00<br>00 00 01    |                      | hantication       | Select APF    |              |
| ĸ                                | NOTE. The two                         | Tunctions above t                   | to not need a key Au | nenncation        |               | - 6          |
| New K                            | Application ID                        | 01 00 00                            | Key Setting 09       | Key Number        | 01 Create API | o ng         |
| 0                                | Application ID                        | 01 00 00                            | *                    |                   | Delete APF    |              |
|                                  | Protocol Screen                       |                                     |                      |                   | Format PIC    |              |
| - Card                           | >> 50 00 00 88 D<br><< 50 00 07 88 02 | 8<br>2 01 00 00 00 00 00 0          | 1 DDsuccess          |                   |               |              |
| Protoc                           |                                       |                                     |                      |                   |               | -            |
| >> 50<br><< 50<br>>> 50<br><< 50 |                                       |                                     |                      |                   | Clear         | -            |
|                                  |                                       |                                     |                      |                   |               | Clear        |
|                                  |                                       |                                     |                      |                   |               |              |

# 2.8.9.4 PICC Level-Delete Application

This command is to delete the application ID or IDs, the all application IDs will be listing on left side box.

| ile At                                                                                       | oout Exit                            |                                     |                         |                   |                           |        |
|----------------------------------------------------------------------------------------------|--------------------------------------|-------------------------------------|-------------------------|-------------------|---------------------------|--------|
| ystem_                                                                                       | Auto-List Cards                      | ISO14443A-3/4                       | MIFARE Classic Ult      | ralight/C DESFire | ISO14443B ISO15693        | ISO781 |
| Card                                                                                         | N PICC Level                         |                                     |                         |                   |                           |        |
| caru                                                                                         | -                                    |                                     |                         |                   |                           |        |
|                                                                                              | Application ID                       | All ApplDs:<br>01 00 00<br>00 00 01 | *                       |                   | Get APP                   |        |
| KEY C                                                                                        | Application ID                       | 01 00 00                            | •                       |                   | Select APP                |        |
| к<br>к                                                                                       | NOTE: The two                        | o functions above o                 | lo not need a Key Authe | ntication!        |                           | 2      |
| New K                                                                                        | Application ID                       | 01 00 00                            | Key Setting 09          | Key Number 01     | 1 Create APP              | ng     |
| 0                                                                                            | Application ID                       | 01 00 00                            | •                       |                   | Delete APP<br>Format PICC |        |
|                                                                                              | Protocol Screen                      | 000001                              |                         |                   |                           |        |
| Card                                                                                         | >> 50 00 00 88 D<br><< 50 00 07 88 0 | 18<br>2 01 00 00 00 00 00 0         | 1 DDsuccess             |                   | *                         |        |
| <pre>&gt; roto<br/>&lt; 50<br/>&gt; 50<br/>&lt; 50<br/>&gt; 50<br/>&gt; 50<br/>&lt; 50</pre> |                                      |                                     |                         |                   | Clear                     |        |
|                                                                                              |                                      |                                     |                         |                   | Clear                     |        |

# 2.8.9.5 PICC Level-Format PICC

This command releases the PICC user memory and no parameter are passed with this command

| Demo                                       | haut Evit                                                                                                    | and the second second se |                               | P             | CO-Au Tra   |          | <u> </u> |
|--------------------------------------------|----------------------------------------------------------------------------------------------------|----------------------------------------------------------------------------------------------------|-------------------------------|---------------|-------------|----------|----------|
| System                                     | Auto-List Cards                                                                                                    | ISO14443A-3/4                                                                                                    | MIFARE Classic Ultra          | ight/C DESFir | e ISO14443B | ISO15693 | ISO7816  |
| Card/                                      | NICC Level                                                                                                    |                                                                                                    |                               |               |             |          |          |
|                                            | Application ID                                                                                                    | All ApplDs:<br>01 00 00                                                                                                    | *                             |               | Ge          | et APP   |          |
| KEY C                                      | Application ID<br>NOTE: The tw                                                                                       | 01 00 00<br>o functions above do                                                                                                    | ▼<br>o not need a Key Authent | cation!       | Sele        | ect APP  |          |
| K<br>New K                                 | Application ID                                                                                                    | 01 00 00                                                                                                    | Key Setting 09                | Key Number    | 01 Cre      | ate APP  | ng       |
| 0                                          | Protocol Screen                                                                                                    | 010000                                                                                                    |                               | [             | Form        | nat PICC |          |
| - Card                                     | >> 50 00 05 86 0<br><< 50 00 00 86 D<br>>> 50 00 00 88 D<br><< 50 00 04 88 0<br>>> 50 00 00 8A D<br><< 50 00 00 8A D | 1 00 00 09 01 DA<br>06success<br>08<br>1 01 00 00 DCsu<br>0A<br>0Asuccess                                                                                                    | ccess                         |               |             | *        |          |
| Protoc<br><< 50<br>>> 50<br><< 50<br>>> 50 |                                                                                                    |                                                                                                    |                               |               | CI          | ear +    |          |
| << 50                                      |                                                                                                    |                                                                                                    |                               |               |             | Clear    |          |

# 2.8.10 DESFire Card- Application Level

When enter into Application Level, it must do Select APP --> Authenticate Master Key firstly .

| no ribout Exit                            | 1                            |                                                |                             |
|-------------------------------------------|------------------------------|------------------------------------------------|-----------------------------|
| System   Auto-List Ca                     | ards ISO1444                 | 3A-3/4 MIFARE Classic Ultralight/C DESFire ISC | 014443B   ISO15693   ISO781 |
| Card/Sys Command                          |                              |                                                |                             |
| Tag Type                                  | 4403 SA                      | K 20                                           | Active-IDLE                 |
| UID number                                | 042F171AEB2                  | F80                                            | Active-ALL                  |
| ATS                                       | 067577810280                 |                                                | RATS                        |
| Version                                   | 04010101001A                 | 0504010101041A05042F171AEB2F80BA351765604712   | Get Version                 |
| KEY Commands                              |                              |                                                |                             |
| Key Version                               |                              |                                                | Get Key Version             |
| Key Number                                | 00                           | KEY 000000000000000000000000000000000000       | Authenticate                |
| Key Setting                               |                              |                                                | Get Key Setting             |
| New Key Setting                           |                              |                                                | Change Key Setting          |
| Key Number                                |                              | Key Setting 00                                 |                             |
| Original Key                              | 000000000000                 | 000000000000000000000000000000000000000        | Change Key                  |
| New Key                                   | 001122334455                 | 66778899AABBCCDDEEFF                           |                             |
| Card Level                                |                              |                                                |                             |
|                                           |                              |                                                | PICC Level                  |
| NOTE: Please cl                           | lick right side butto        | for further detail operation!                  | Application Level           |
| Protocol Screen                           |                              |                                                |                             |
| << 50 00 00 81 D1<br>>> 50 00 11 81 00 00 | success<br>00 00 00 00 00 00 | 0 00 00 00 00 00 00 00 00 00 C0                |                             |
| >> 50 00 11 81 00 00                      | 00 00 00 00 00 00 00         | 0 00 00 00 00 00 00 00 00 00 C0                |                             |
| << 50 00 00 81 D1                         | success                      |                                                | Clear                       |

# 2.8.10.1 Application Level-Get File IDs

This command returns the File IDs of all active files within the currently selected application

| Application              | Level             |                          |                            | 1            |       |           |            |                     |
|--------------------------|-------------------|--------------------------|----------------------------|--------------|-------|-----------|------------|---------------------|
| File IDs                 | No Files          |                          |                            | *            |       |           |            |                     |
|                          |                   |                          |                            | -            |       |           |            | Get FileID          |
| File ID                  | •                 |                          |                            |              |       |           |            | Delete File         |
| - File Settin            | g                 |                          |                            |              |       |           |            |                     |
| File ID                  | •                 |                          |                            |              |       |           |            |                     |
| File Type                |                   | Communicate way          |                            | Access right |       | File size |            | Get File Setting    |
| File ID                  | -                 | Communicate way          | 00                         | Access right | EE EE |           |            | Change File Setting |
| Standard D               | ataFile &         | Backup File              |                            |              |       |           |            |                     |
| File ID                  | 00                | Communicate way          | 00                         | Access right | EE EE | File size | 00 00 00   | Create StdFile      |
| NOTE: St                 | dFile mear        | ns to Standard Data F    | ile                        |              |       |           |            | Create BackupFile   |
| File ID                  | •                 | Address 00               | 00                         | Length       | 04 00 |           |            |                     |
| Data                     |                   |                          |                            |              |       |           | *          | Read Data           |
| Data                     |                   |                          |                            |              |       |           | BackupFile | Write Data          |
| Value File &             | Record F          | ile —                    |                            |              |       |           |            |                     |
|                          |                   |                          |                            |              |       |           |            | Value File          |
| NOTE: PI                 | ease click        | right side button for fu | irther <mark>deta</mark> i | l operation! |       |           |            | Record File         |
| Protocol Sc              | reen              |                          |                            |              |       |           |            |                     |
| > 50 00 00<br>< 50 00 01 | 8C DC<br>8C 00 DD | success                  |                            |              |       |           |            |                     |
|                          |                   |                          |                            |              |       |           |            | Clear               |

# 2.8.10.2 Application Level-Get File Setting

To Get information on the properties of a specific file, and the File ID need to be selected when proceeding

| Application   | Level        |      | other designation of the local division of the local division of t | State of Contract |               |       | -         | the local  |                     |
|---------------|--------------|------|----------------------------------------------------------------------------------------------------|-------------------|---------------|-------|-----------|------------|---------------------|
| File IDs      | 05           |      |                                                                                                    |                   | *             |       |           |            |                     |
|               |              |      |                                                                                                    |                   | +             |       |           |            | Get FileID          |
| File ID       | 05           | •    |                                                                                                    |                   |               |       |           |            | Delete File         |
| - File Settin | ig —         | _    |                                                                                                    |                   |               |       |           |            |                     |
| File ID       | 05           | •    |                                                                                                    |                   |               |       |           |            |                     |
| File Type     | 00           |      | Communicate way                                                                                                    | 00                | Access right  | EEEE  | File size | 10 00 00   | Get File Setting    |
| File ID       | 05           | •    | Communicate way                                                                                                    | 00                | Access right  | EE EE |           |            | Change File Setting |
| Standard D    | ataFi        | le & | Backup File                                                                                                    | _                 |               |       |           |            |                     |
| File ID       | 05           |      | Communicate way                                                                                                    | 00                | Access right  | EE EE | File size | 10 00 00   | Create StdFile      |
| NOTE: St      | dFile        | mea  | ans to Standard Data Fi                                                                                                    | le                |               |       |           |            | Create BackupFile   |
| File ID       | 05           | ٠    | Address 00                                                                                                    | 00                | Length        | 04 00 |           |            |                     |
| Data          |              |      |                                                                                                    |                   |               |       |           | *          | Read Data           |
| Data          |              |      |                                                                                                    |                   |               |       |           | BackupFile | Write Data          |
| Value File &  | Rec          | ord  | File —                                                                                                    |                   |               |       |           |            |                     |
|               |              |      |                                                                                                    |                   |               |       |           |            | Value File          |
| NOTE: P       | ease         | clic | k right side button for fu                                                                                                    | rther deta        | il operation! |       |           |            | Record File         |
| Droto - I.C.  |              |      |                                                                                                    |                   |               |       |           |            |                     |
| < 50 00 01    | 8C 0         |      | )SUCCESS                                                                                                    |                   |               |       |           |            |                     |
| > 50 00 06    | 8F 0         | 5 00 | EE EE 10 00 CC                                                                                                    |                   |               |       |           |            |                     |
| > 50 00 00    | 8F D<br>8C D | F!   | success                                                                                                    |                   |               |       |           |            |                     |
| < 50 00 02    | 8C 0         | 1 05 | DAsuccess                                                                                                    |                   | _             |       |           |            |                     |
| < 50 00 01    | 8D 0         | 7 00 | 00 EE EE 10 00 CD                                                                                                    | success           |               |       |           |            | -                   |
|               |              |      |                                                                                                    |                   | _             |       |           |            | Clear               |

# 2.8.10.3 Application Level-Change File Settings

This is to change the access parameters of an existing file.

Parameters to be changed:

File ID: file number within currently selected application, One byte Communication way: new communication settings, One byte Access right: new access rights, Two byte

More details information, please refer to datasheet of using card accordingly

| Application | Level  |       | -                        |             |                |       | -         | de boat    |                     |
|-------------|--------|-------|--------------------------|-------------|----------------|-------|-----------|------------|---------------------|
| File IDs    | 05     |       |                          |             | *              |       |           |            |                     |
|             |        |       |                          |             | +              |       |           |            | Get FileID          |
| File ID     | 05     | •     |                          |             |                |       |           |            | Delete File         |
| File Settin | ig —   | -     |                          |             |                |       |           |            |                     |
| File ID     | 05     | •     |                          |             |                |       |           |            |                     |
| File Type   | 00     |       | Communicate way          | 00          | Access right   | EEEE  | File size | 10 00 00   | Get File Setting    |
| File ID     | 05     | •     | Communicate way          | 00          | Access right   | EE EE |           |            | Change File Setting |
| Standard D  | ataFi  | le &  | Backup File              |             |                |       |           |            |                     |
| File ID     | 05     |       | Communicate way          | 00          | Access right   | EE EE | File size | 10 00 00   | Create StdFile      |
| NOTE: S     | tdFile | mea   | ns to Standard Data F    | ile         |                |       |           |            | Create BackupFile   |
| File ID     | 05     | •     | Address 00               | 00          | Length         | 04 00 |           |            |                     |
| Data        |        |       |                          |             |                |       |           | *          | Read Data           |
| Data        |        |       |                          |             |                |       |           | BackupFile | Write Data          |
| alue File & | Rec    | ord   | File                     |             |                |       |           |            |                     |
|             |        |       |                          |             |                |       |           |            | Value File          |
| NOTE: P     | lease  | click | right side button for fu | inther deta | ail operation! |       |           |            | Record File         |
| Protocol Sc | roon   |       |                          |             |                |       |           |            |                     |
| > 50 00 04  | 8E 0   | 5 00  | EE EE DF                 |             |                |       |           |            |                     |
| < 50 00 00  | oe D   | E     | SUCCESS                  |             |                |       |           |            |                     |
|             |        |       |                          |             |                |       |           |            |                     |
|             |        |       |                          |             |                |       |           |            | Clear               |

# 2.8.10.4 Application Level-Create Std Data File/ Create Backup Data file

This is used to create files for the storage of plain unformatted user data within an existing application on the PICC, and Create Backup Data File supporting the feature of an integrated backup mechanism.

Parameters to be created:

File ID:File number of the new file and range from 0x00 to 0x0F, ONE byteCommunicate way:Communication setting, ONE byteAccess right:Access right for the new file, TWO byteFile size:the file of the file in byte, THREE byte

More details information, please refer to datasheet of using card accordingly

| Application                | evel                                                        |                     |
|----------------------------|-------------------------------------------------------------|---------------------|
| File IDs                   | No Files                                                    |                     |
|                            | -                                                           | Get FileID          |
| File ID                    |                                                             | Delect File         |
| File Settin                | 9                                                           |                     |
| File ID                    | •                                                           |                     |
| File Type                  | Communicate way Access right File size                      | Get File Setting    |
| File ID                    | Communicate way     00     Access right     EE EE           | Change File Setting |
| - Standard Da              | ntaFile & Backup File                                       |                     |
| File ID                    | 05 Communicate way 00 Access right EE EE File size 10 00 00 | Create StdFile      |
| NOTE: St                   | dFile means to Standard Data File LSB first                 | Create BackupFile   |
| File ID                    | ✓ Address 00 00 Length 04 00                                |                     |
| Data                       | • • • • • • • • • • • • • • • • • • •                       | Read Data           |
| Data                       | BackupFile                                                  | Write Data          |
| - Value File 8             | Record File                                                 |                     |
| 10000                      |                                                             | Value File          |
| NOTE: PI                   | ease click right side button for further detail operation!  | Record File         |
| Protocol Sc                | reen                                                        |                     |
| >> 50 00 00 << 50 00 01    | BC DC<br>BC 00 DDsuccess                                    | *                   |
| >> 50 00 06<br><< 50 00 00 | 8F 05 00 EE EE 10 00 CC<br>8F DFsuccess                     |                     |
|                            |                                                             |                     |
|                            |                                                             | Clear               |

# 2.8.10.5 Application Level-Delete File

This command is to permanently deactivate a file within the file directory of currently selected application

This operation invalidates the file directory entry of the specified file which means that the file can't be accessed anymore.

| Application   | Level       | other Designation of the local division of the local division of t |             | -             |       | 1000      | and insert   |                     |
|---------------|-------------|----------------------------------------------------------------------------------------------------|-------------|---------------|-------|-----------|--------------|---------------------|
| File IDs      | No Files    |                                                                                                    |             | *             |       |           |              |                     |
|               |             |                                                                                                    |             | ÷             |       |           |              | Get FileID          |
| File ID       | •           |                                                                                                    |             |               |       |           |              | Delete File         |
| - File Settin | ig —        |                                                                                                    |             |               |       |           |              |                     |
| File ID       | •           |                                                                                                    |             |               |       |           |              |                     |
| File Type     |             | Communicate way                                                                                                    |             | Access right  |       | File size |              | Get File Setting    |
| File ID       | -           | Communicate way                                                                                                    | 00          | Access right  | EE EE |           |              | Change File Setting |
| Standard D    | ataFile &   | Backup File                                                                                                    |             |               |       |           |              |                     |
| File ID       | 00          | Communicate way                                                                                                    | 00          | Access right  | EE EE | File size | 00 00 00     | Create StdFile      |
| NOTE: St      | tdFile mear | ns to Standard Data F                                                                                                    | ile         |               |       |           |              | Create BackupFile   |
| File ID       | •           | Address 00                                                                                                    | 00          | Length        | 04 00 |           |              |                     |
| Data          |             |                                                                                                    |             |               |       |           | *            | Read Data           |
| Data          |             |                                                                                                    |             |               |       |           | 🔲 BackupFile | Write Data          |
| Value File &  | Record F    | ile                                                                                                    |             |               |       |           |              |                     |
|               |             |                                                                                                    |             |               |       |           |              | Value File          |
| NOTE: PI      | ease click  | right side button for fu                                                                                                    | irther deta | il operation! |       |           |              | Record File         |
| Protocol Sc   | reen        |                                                                                                    |             |               |       |           |              |                     |
|               |             |                                                                                                    |             |               |       |           |              |                     |
|               |             |                                                                                                    |             |               |       |           |              |                     |
|               |             |                                                                                                    |             |               |       |           |              |                     |
|               |             |                                                                                                    |             |               |       |           |              | Clear               |

# 2.8.10.6 Application Level-Read Data

To read data from Standard Data Files or Backup Data Files

Parameters to be operated:

File ID: the file number to be read from, ONE byte

Address: the starting position for the read operation , THREE byte, range from 0x00 00 00 to 0x FF FF FF Length: the number of data bytes to be read, THREE byte, and range 0x00 00 00 to 0x FF FF FF

| Application                | Level                |                            |            |                |       |           |            |                        |
|----------------------------|----------------------|----------------------------|------------|----------------|-------|-----------|------------|------------------------|
| File IDs                   | 05                   |                            |            | *              |       |           |            |                        |
| File ID                    | 05 🗸                 |                            |            | -              |       |           |            | Get FileID Delect File |
| — File Settir              | a                    |                            |            |                |       |           |            |                        |
| File ID                    | 05 🗸                 |                            |            |                |       |           |            |                        |
| File Type                  | 00                   | Communicate way            | 00         | Access right   | EEEE  | File size | 10 00 00   | Get File Setting       |
| File ID                    | 05 👻                 | Communicate way            | 00         | Access right   | EE EE |           |            | Change File Setting    |
| Standard D                 | ataFile 8            | Backup File                |            |                |       |           |            |                        |
| File ID                    | 00                   | Communicate way            | 00         | Access right   | EE EE | File size | 00 00 00   | Create StdFile         |
| NOTE: S                    | tdFile me            | ans to Standard Data F     | ile        |                |       |           |            | Create BackupFile      |
| File ID                    | 05 👻                 | Address 00                 | 00         | Length         | 04 00 |           |            |                        |
| Data                       | 000000               | 00                         |            |                |       |           | *<br>*     | Read Data              |
| Data                       |                      |                            |            |                |       |           | BackupFile | Write Data             |
| Value File 8               | Record               | File                       |            |                |       |           |            |                        |
| Turuo I no I               | , no o o na          |                            |            |                |       |           |            | Value File             |
| NOTE: P                    | ease clic            | k right side button for fu | irther det | ail operation! |       |           |            | Record File            |
| Protocol Se                | reen                 |                            |            |                |       |           |            |                        |
| >> 50 00 00                | 8C DC                |                            |            |                |       |           |            |                        |
| << 50 00 02<br>>> 50 00 01 | 8C 01 05<br>8D 05 D9 | DAsuccess                  |            |                |       |           |            |                        |
| << 50 00 07                | 8D 07 00             | 00 EE EE 10 00 CD          | -success   |                |       |           |            |                        |
| << 50 00 03                | 95 00 00             | 00 00 C1 success           |            |                |       |           |            |                        |
|                            |                      |                            |            |                |       |           |            | Clear                  |

# 2.8.10.7 Application Level-Write Data

To write data to Standard Data Files and Backup Data Files

Parameters to be operated:

File ID: the file number to be written into, ONE byte

Address: the starting position for the writing operation , THREE byte, range from 0x00 00 to 0x FF FF FF

Length: the number of data bytes to be read, THREE byte, and range 0x00 00 00 to 0x FF FF FF Data:

More details information, please refer to datasheet of using card accordingly

|                                                                                                    | Level                                                                                                    |                                                                                                    |                               |              |       |           |          |                            |
|----------------------------------------------------------------------------------------------------|----------------------------------------------------------------------------------------------------|----------------------------------------------------------------------------------------------------|-------------------------------|--------------|-------|-----------|----------|----------------------------|
| File IDs                                                                                                    | 05                                                                                                    |                                                                                                    |                               | *            |       |           |          |                            |
| File ID                                                                                                    | 05 👻                                                                                                    |                                                                                                    |                               | *            |       |           |          | Get FileID Delect File     |
| File Settin                                                                                                    | ıg —                                                                                                    |                                                                                                    |                               |              |       |           |          | Access to prove the second |
| File ID                                                                                                    | 05 👻                                                                                                    |                                                                                                    |                               |              |       |           |          |                            |
| File Type                                                                                                    | 00                                                                                                    | Communicate way                                                                                                    | 00                            | Access right | EEEE  | File size | 10 00 00 | Get File Setting           |
| File ID                                                                                                    | 05 👻                                                                                                    | Communicate way                                                                                                    | 00                            | Access right | EE EE |           |          | Change File Setting        |
| Standard D                                                                                                    | ataFile 8                                                                                                    | Backup File                                                                                                    |                               |              |       |           |          |                            |
| File ID                                                                                                    | 00                                                                                                    | Communicate way                                                                                                    | 00                            | Access right | EE EE | File size | 00 00 00 | Create StdFile             |
| NOTE: S                                                                                                    | tdFile me                                                                                                    | ans to Standard Data F                                                                                                    | ile                           |              |       |           |          | Create BackupFile          |
| File ID                                                                                                    | 05 👻                                                                                                    | Address 00                                                                                                    | 00                            | Length       | 04 00 |           |          |                            |
| Data                                                                                                    | 000000                                                                                                    | 00                                                                                                    |                               |              |       |           | *        | Read Data                  |
|                                                                                                    | a 01020304 🔲 BackupFile                                                                                                    |                                                                                                    |                               |              |       |           |          | Write Data                 |
| Data                                                                                                    | 010203                                                                                                    | 04                                                                                                    |                               |              |       |           |          |                            |
| Data<br>/alue File 8                                                                                                    | 010203                                                                                                    | File —                                                                                                    |                               |              |       |           |          | Volue File                 |
| Data                                                                                                    | 010203                                                                                                    | File                                                                                                    |                               |              |       |           |          | Value File                 |
| Data<br>/alue File &<br>NOTE: P                                                                                                    | 010203                                                                                                    | File k right side button for fu                                                                                                  | irther detai                  | l operation! |       |           |          | Value File<br>Record File  |
| Data<br>Value File &<br>NOTE: P                                                                                                    | 010203<br>& Record<br>lease click                                                                                            | Filek right side button for fu                                                                                                   | ırther detai                  | l operation! |       |           |          | Value File<br>Record File  |
| Data<br>/alue File &<br>NOTE: P<br>Protocol Sc<br>< 50 00 02                                                                                                   | 010203<br>Record<br>lease clici<br>reen<br>8C 01 05                                                                          | Filek right side button for fu                                                                                                   | uther detai                   | l operation! |       |           |          | Value File<br>Record File  |
| Data<br>/alue File &<br>NOTE: P<br>Protocol Sc<br>< 50 00 02<br>> 50 00 07                                                                                     | 010203<br><b>Record</b><br>lease click<br>reen<br>8C 01 05<br>8D 05 D9<br>2D 05 D9                                           | File<br>k right side button for fu<br>DAsuccess                                                                                  | uther detai                   | l operation! |       |           |          | Value File<br>Record File  |
| Data<br>/alue File {<br>NOTE: P<br>Protocol Sc<br>< 50 00 02<br>> 50 00 07<br>< 50 00 07<br>> 50 00 05                                                         | 010203<br><b>Record</b><br>lease clic<br>reen<br>8C 01 05<br>8D 05 05<br>8D 07 00<br>95 05 00                                | File<br>k right side button for fu<br>DAsuccess<br>00 EE EE 10 00 CD<br>00 04 00 C1                                              | uther detai                   | l operation! |       |           |          | Value File<br>Record File  |
| Data<br>/alue File {<br>NOTE: P<br>Protocol Sc<br>< 50 00 02<br>> 50 00 01<br>< 50 00 07<br>> 50 00 05<br>< 50 00 04                                           | 010203<br><b>Record</b><br>lease clic<br><b>reen</b><br>8C 01 05<br>8D 05 D9<br>8D 07 00<br>95 05 00<br>95 00 00             | File<br>k right side button for fu<br>DAsuccess<br>00 EE EE 10 00 CD<br>00 04 00 C1<br>00 00 C1success                           | uther detai                   | l operation! |       |           |          | Value File<br>Record File  |
| Data<br>/alue File {<br>NOTE: P<br>Protocol Sc<br>< 50 00 02<br>> 50 00 01<br>< 50 00 05<br>< 50 00 04<br>> 50 00 04<br>> 50 00 09<br>< 50 00 04<br>> 50 00 04 | 010203<br><b>Record</b><br>lease clic<br><b>reen</b><br>8C 01 05<br>8D 05 D9<br>8D 07 00<br>95 05 00<br>95 00 00<br>96 05 00 | File<br>k right side button for fu<br>DAsuccess<br>00 EE EE 10 00 CD<br>00 04 00 C1<br>00 00 C1success<br>00 04 00 01 02 03 04 C | uther detai<br>-success<br>>A | l operation! |       |           |          | Value File<br>Record File  |

# 2.8.11 Application Level-Value File

## 2.8.11.1 Value File -Create Value File

To create files or the storage and manipulation of 32bit signed integer value within an existing application on the PICC

More details information, please refer to datasheet of using card accordingly

| ApplicationLeve                  |                                   |                   | and the second          | Autom to           |                   |
|----------------------------------|-----------------------------------|-------------------|-------------------------|--------------------|-------------------|
| Nalue File                       |                                   |                   |                         |                    |                   |
| Value File —                     |                                   |                   |                         |                    |                   |
| File ID 00                       | Communicat                        | e way 00          | Access right 00 00      | Limit Credit 00 🗸  |                   |
|                                  | Lower Limit                       | 00 00 00 00       | Upper Limit 00 00 00 00 | Value 00 00 00 00  | Create Value File |
| File ID 00                       | Value                             |                   |                         |                    | Get Value         |
| File ID 00                       | Value                             | 01 00 00 00       | ]                       | Credit             | Debit             |
|                                  |                                   |                   | Commit Transaction      | Absort Transaction | Limit Credit      |
| Protocol Scre                    | en                                |                   |                         |                    |                   |
| >> 50 00 11 91<br><< 50 00 00 91 | 00 00 00 00 00 00 00<br>C1success | 00 00 00 00 00 00 | 00 00 00 00 00 00 00    |                    | *                 |
|                                  |                                   |                   |                         |                    |                   |
|                                  |                                   |                   |                         |                    |                   |
|                                  |                                   |                   |                         |                    |                   |
|                                  |                                   |                   |                         |                    |                   |
|                                  |                                   |                   |                         |                    |                   |
|                                  |                                   |                   |                         |                    |                   |
|                                  |                                   |                   |                         |                    |                   |
|                                  |                                   |                   |                         |                    | Clear             |
| _                                |                                   |                   |                         |                    |                   |

# 2.8.11.2 Value File -Get Value

It allows to read the currently stored value from Value File

| Value File                                               |                                   |                       |
|----------------------------------------------------------|-----------------------------------|-----------------------|
| Value File                                               |                                   |                       |
| File ID 00 Communicate way 00<br>Lower Limit 00 00 00 00 | Access right 00 00 Limit Credit 0 | 0   Create Value File |
| File ID 00 Value 00 00 00 00                             |                                   | Get Value             |
| File ID 00 Value 01 00 00 00                             | C                                 | redit Debit           |
|                                                          | Commit Transaction Absort Tran    | Isaction Limit Credit |
| Protocol Screen                                          |                                   |                       |
| >> 50 00 11 91 00 00 00 00 00 00 00 00 00 00 00 00 00    | 0 00 00 00 00 00 D0               | *                     |
| << 50 00 04 97 00 00 00 00 C3success                     |                                   |                       |
|                                                          |                                   |                       |
|                                                          |                                   |                       |
|                                                          |                                   |                       |
|                                                          |                                   |                       |
|                                                          |                                   | Clear                 |
|                                                          |                                   |                       |

## 2.8.11.3 Value File-Transactions operation

The transactions are including:

Credit: increase a value stored in a Value File

**Debit:** decrease a value stored in a Value File

- **Commit Transaction**: Validate all previous write access on Backup Data File, Value Files and Record Files within one application
- Abort Transaction: invalidate all previous write access on Backup Data File, Value Files and Record Files within one application
- Limit Credit: limited increase of a value in a Value File without having full Read&Write permission to the file

More details information, please refer to datasheet of using card accordingly

| No Value File                                                                                                    |                       |
|----------------------------------------------------------------------------------------------------|-----------------------|
| Value File                                                                                                    |                       |
| File ID         00         Communicate way         00         Access right         00 00         Limit Credit         00         Imit Credit         00         Imit Credit         00         Imit Credit         00         Imit Credit         00         Imit Credit         00         Imit Credit         00         Imit Credit         00         Imit Credit         00         Imit Credit         00         Imit Credit         Imit Credit | Create Value File     |
| File ID 00 Value 00 00 00 00                                                                                                    | Get Value             |
| File ID 00 Value 01 00 00 00 Credit<br>Commit Transaction Absort Transaction                                                                                                    | Debit<br>Limit Credit |
| Protocol Screen                                                                                                    |                       |
|                                                                                                    | *                     |
|                                                                                                    |                       |
|                                                                                                    |                       |
|                                                                                                    |                       |
|                                                                                                    |                       |
|                                                                                                    |                       |
|                                                                                                    |                       |
|                                                                                                    | Clear                 |

# 2.8.12 Application Level- Record File

## 2.8.12.1 Record File-Create Linear/Cyclic Record File

This is used to create files for multiple storage of structural data, for example for logging transactions,

More details information, please refer to datasheet of using card accordingly

| Record File                                                                                                    |                           |
|----------------------------------------------------------------------------------------------------|---------------------------|
| _ Create/Clear Record File                                                                                      |                           |
| File ID 00 Communicate way 00 Access right 00 00                                                                | Create Linear Record File |
| File size 00 00 00 Record Number 00 00                                                                          | Create Cyclic Record File |
|                                                                                                    | Clear Record File         |
| Read Record                                                                                                    |                           |
| File ID 00 Record No. 00 00 Record Number 00 00                                                                 | -                         |
| *                                                                                                    |                           |
|                                                                                                    |                           |
|                                                                                                    |                           |
| The second second second second second second second second second second second second second second second se | Read Record               |
| Write Record                                                                                                    |                           |
| File ID 00 Address 00 00                                                                                        |                           |
|                                                                                                    |                           |
|                                                                                                    |                           |
|                                                                                                    |                           |
| -                                                                                                    | Write Record              |
| Protocol Screen                                                                                                 |                           |
|                                                                                                    | *                         |
|                                                                                                    |                           |
|                                                                                                    |                           |
|                                                                                                    |                           |
|                                                                                                    |                           |
|                                                                                                    | Clear                     |
|                                                                                                    |                           |

# 2.8.12.2 Record File-Read Record

To read out a set of complete records from a Cyclic or Liner Record File

Parameters to be read:

File ID: the file number to be read from, ONE byte length

Record No: the offset of the newest record which is read out, THREE bytes long

Record Number: the number of records to be read from PICC

| Record File                                                                             |                           |
|-----------------------------------------------------------------------------------------|---------------------------|
| Create/Clear Record File                                                                |                           |
| File ID 00 Communicate way 00 Access right 00 00                                        | Create Linear Record File |
| File size 00 00 00 Record Number 00 00                                                  | Create Cyclic Record File |
|                                                                                         | Clear Record File         |
| Read Record                                                                             |                           |
| File ID         00         Record No.         00 00         Record Number         00 00 |                           |
| *                                                                                       |                           |
|                                                                                         |                           |
|                                                                                         | Read Record               |
| r Write Record                                                                          |                           |
| File ID 00 Address 00 00                                                                |                           |
|                                                                                         |                           |
| *                                                                                       | Write Record              |
| Protocol Screen                                                                         |                           |
|                                                                                         | *                         |
|                                                                                         |                           |
|                                                                                         |                           |
|                                                                                         |                           |
|                                                                                         | Clear                     |

# 2.8.12.3 Record File-Write Record

To write data to a Cyclic or Liner Record File

#### Parameters to be written:

File ID: the file number to be written into and has to be range from 0x00 to 0x07, ONE byte length Address: the offset within one single record, and range from 0x00 00 00 to record size - 1

| reate/Clear F | Record File |            |               |               |       |                           |
|---------------|-------------|------------|---------------|---------------|-------|---------------------------|
| ile ID 00     | Communicate | way 00     | Access right  | 00 00         |       | Create Linear Record File |
|               | File size   | 00 00 00   | Record Number | 00 00         |       | Create Cyclic Record File |
|               |             |            |               |               |       | Clear Record File         |
| lead Record   | -           |            |               |               |       |                           |
| ile ID 00     |             | Record No. | 00 00         | Record Number | 00 00 |                           |
|               | 51          |            |               |               | *     |                           |
|               |             |            |               |               |       |                           |
|               |             |            |               |               |       | Dead Deard                |
|               | -           |            |               |               | Ŧ     | Read Record               |
| /rite Record  |             |            |               |               |       |                           |
| ile ID 00     | Address     | 00 00      |               |               |       |                           |
|               | 63          |            |               |               | *     |                           |
|               |             |            |               |               |       |                           |
|               |             |            |               |               |       |                           |
|               |             |            |               |               | *     | Write Record              |
| otocol Scree  | 1           |            |               |               |       |                           |
|               |             |            |               |               |       |                           |
|               |             |            |               |               |       |                           |
|               |             |            |               |               |       |                           |
|               |             |            |               |               |       |                           |
|               |             |            |               |               |       |                           |
|               |             |            |               |               |       |                           |

# 2.9 ISO14443B

# 2.9.1 ISO14443B- Active-TypeB

To active ISO14443 Type B cards/tag

| Demo                | Statistics and statistics |                | and the second second | 340     | the local |                 |         |
|---------------------|---------------------------|----------------|-----------------------|---------|-----------|-----------------|---------|
| File About Exit     | arda 180144424 2/4        |                | Liltraliaht/C         | DESEiro | ISO14443B | 19015602        | 1007916 |
| System Auto-List Ca | ards 15014445A-5/4        | WIFARE Classic | Oltraight/C           | DESFILE | 10014450  | 13015635        | 1307010 |
| Card Info           |                           |                |                       |         |           |                 |         |
|                     | 10                        |                |                       |         |           | Active-TypeB    |         |
|                     |                           |                |                       |         |           | , iourio 13polo |         |
| LISO14443B-4        |                           |                |                       |         |           |                 |         |
|                     | 0084000008                |                |                       | 2       |           | APDU            |         |
|                     | 008400008                 |                |                       |         |           | APDU Channel    |         |
|                     | 0,0000400000              |                |                       |         |           |                 |         |
| Protocol Screen     |                           |                |                       |         |           |                 |         |
|                     |                           |                |                       |         |           |                 | ^       |
|                     |                           |                |                       |         |           |                 |         |
|                     |                           |                |                       |         |           |                 |         |
|                     |                           |                |                       |         |           |                 |         |
|                     |                           |                |                       |         |           |                 |         |
|                     |                           |                |                       |         |           |                 |         |
|                     |                           |                |                       |         |           |                 |         |
|                     |                           |                |                       |         |           |                 |         |
|                     |                           |                |                       |         |           |                 |         |
|                     |                           |                |                       |         | ſ         | Cloar           |         |
|                     |                           |                |                       |         |           | Clear           |         |

# 2.9.2 ISO14443B-4 APDU

| Demo<br>ile About Exit |                                 |                                                |
|------------------------|---------------------------------|------------------------------------------------|
| System Auto-List Car   | ds ISO14443A-3/4 MIFARE Classic | Ultralight/C DESFire ISO14443B ISO15693 ISO781 |
| Card Info              | 24 DE                           |                                                |
| Tag Type               |                                 |                                                |
| UID number             |                                 | Active-TypeB                                   |
| ISO14443B-4            |                                 |                                                |
|                        | 0084000008                      | APDU                                           |
| -                      | 0A000084000008                  | APDU Channel                                   |
|                        |                                 |                                                |
| Protocol Screen        |                                 |                                                |
|                        |                                 |                                                |
|                        |                                 |                                                |
|                        |                                 |                                                |
|                        |                                 |                                                |
|                        |                                 |                                                |
|                        |                                 |                                                |
|                        |                                 |                                                |
|                        |                                 |                                                |
|                        |                                 | Clear                                          |
|                        |                                 |                                                |

# 2.9.3 ISO14443B-4 APDU Channel

This is transfer channel to send any available commands to the card directly through RF chipset.

Details commands please refer to ISO14443B-4 Standard .

| ile About   | Evit           |               |                | -            | 340     | the local |              | <b> </b>  > |
|-------------|----------------|---------------|----------------|--------------|---------|-----------|--------------|-------------|
| system A    | uto-List Cards | ISO14443A-3/4 | MIFARE Classic | Ultralight/C | DESFire | ISO14443B | ISO15693 IS  | 50781       |
| _ Card Info |                | 73            |                |              |         | ·         |              |             |
| 4.94        | Tag Type       |               |                |              |         | _         |              |             |
| UIE         | 0 number       |               |                |              |         |           | Active-TypeB |             |
| ISO14443B   | .4 ———         |               |                |              |         |           |              |             |
|             | 008            | 4000008       |                |              |         |           | APDU         |             |
|             | 0A0            | 00084000008   |                |              |         |           | APDU Channel |             |
|             |                |               |                |              |         |           |              |             |
|             |                |               |                |              |         |           |              |             |

# 2.10 ISO15693

#### 2.10.1 ISO15693-Inventory

To get the UID of ISO15693 standard cards/tags.

Use 16 times Slot

When \_\_\_\_\_\_ is selected, it can be read multiple cards in one time, and the all UID

numbers will be listing on leftside box.

| D701524900010450                                                                           | I Line 16 times Slat                                   | Inventory     |
|--------------------------------------------------------------------------------------------|--------------------------------------------------------|---------------|
| UID number B791F3A8000104E0                                                                | ✓ Use to times Slot                                    | Select Card   |
| NOTE: Checkmark "Use 16 times Slot" when reading mul                                       | tiple cards!                                           | Ctev Quiet    |
| APDU 0A000084000008                                                                        |                                                        | APDU Channel  |
| Flag 0x22 - Block Addr 2 -                                                                 |                                                        | Read Block    |
| NOTE: Default Flag =0x22, you need UID for all operation                                   | 11223344                                               | Write Block   |
| For single card operation,there is no need to do Ir                                        | iventory firstly!                                      | Lock Block    |
|                                                                                            | A CONTRACTOR OF THE OWNER                              | Write AFI     |
| AFI Attention: Be                                                                          | careful when do LockAFI, this is one time operation!!  | Lock AFI      |
| DSEID                                                                                      |                                                        | Write DSFID   |
| Attention: Be                                                                              | careful when do LockDSFID,this is one time operation!! | Lock DSFID    |
|                                                                                            |                                                        | GET Card Info |
| etecel Sercen<br>• 50 00 03 A1 06 00 00 F4<br>• 50 00 08 A1 B7 91 F3 A8 00 01 04 E0 61succ | cess                                                   | Clear         |

## 2.10.2 ISO15693-Select card

To select the card for further read/write operations, when there are multiple cards, please select the right one on UID number lists after inventory.

| ver B791f         | -3A8000104E0                                            |                                                                                                    |                                                                                                    |                                                                                                    |                                                                                                    |                                                                                                    |                                                                                                    |                                                                                                    |
|-------------------|---------------------------------------------------------|----------------------------------------------------------------------------------------------------|----------------------------------------------------------------------------------------------------|----------------------------------------------------------------------------------------------------|----------------------------------------------------------------------------------------------------|----------------------------------------------------------------------------------------------------|----------------------------------------------------------------------------------------------------|----------------------------------------------------------------------------------------------------|
| ber B791I         | F3A8000104E0                                            |                                                                                                    |                                                                                                    |                                                                                                    |                                                                                                    |                                                                                                    |                                                                                                    |                                                                                                    |
|                   |                                                         |                                                                                                    | 8                                                                                                    | ✓ Use                                                                                                    | 16 times Slot                                                                                                    |                                                                                                    | Inventory                                                                                                    |                                                                                                    |
| eckmark "lice 1   | £ times Slot" when re                                   | edina multinle                                                                                                    | oerdel                                                                                                    |                                                                                                    |                                                                                                    |                                                                                                    | Select Card                                                                                                    |                                                                                                    |
| Schlidin Use it   | Junits out mistrice                                     | saing manapro                                                                                                    | Colua:                                                                                                    |                                                                                                    |                                                                                                    |                                                                                                    | Stay Quiet                                                                                                    |                                                                                                    |
| J 0A000           | 0084000008                                              |                                                                                                    |                                                                                                    |                                                                                                    |                                                                                                    | A                                                                                                    | PDU Channel                                                                                                    |                                                                                                    |
| )x22 -            | Block Addr 2                                            | •                                                                                                    |                                                                                                    |                                                                                                    |                                                                                                    |                                                                                                    | Read Block                                                                                                    |                                                                                                    |
| efault Flag =0x2: | 2 . vou need UID for a                                  | Il operations;                                                                                                    | 11223344                                                                                                    |                                                                                                    |                                                                                                    |                                                                                                    | Write Block                                                                                                    |                                                                                                    |
| r single card ope | eration,there is no ne                                  | ed to do Invent                                                                                                    | tory firstly!                                                                                                    |                                                                                                    |                                                                                                    |                                                                                                    | Lock Block                                                                                                    |                                                                                                    |
|                   |                                                         |                                                                                                    |                                                                                                    |                                                                                                    |                                                                                                    |                                                                                                    | Write AFI                                                                                                    |                                                                                                    |
|                   | Atte                                                    | ntion: Be care                                                                                                    | ful when do Lo                                                                                                    | ockAFI, this is o                                                                                                    | ne time operatio                                                                                                    | m!!                                                                                                    | Lock AFI                                                                                                    |                                                                                                    |
|                   |                                                         | Attention: Be careful when do LockDSFID, this is one time operation!!                                                                        |                                                                                                    |                                                                                                    |                                                                                                    | Write DSFID                                                                                                    |                                                                                                    |                                                                                                    |
|                   | Alle                                                    |                                                                                                    |                                                                                                    |                                                                                                    |                                                                                                    | Lock DSFID                                                                                                    |                                                                                                    |                                                                                                    |
|                   |                                                         |                                                                                                    |                                                                                                    |                                                                                                    |                                                                                                    |                                                                                                    | GET Card Info                                                                                                    |                                                                                                    |
|                   | I 0A00I<br>x22 →<br>fault Flag =0x22<br>single card ope | DA000084000008<br>x22 Block Addr 2<br>fault Flag =0x22, you need UID for all single card operation, there is no need<br>Attended<br>Attended | Image: Description of the second system         Image: Description of the second system         Image: Descriptio | I       0A000084000008         x22       Block Addr       2         fault Flag =0x22, you need UID for all operations;       11223344         single card operation, there is no need to do Inventory firstly!       Attention: Be careful when do Lu         Attention: Be careful when do Lu       Attention: Be careful when do Lu | Image: state of the state of the state | Image: Description of the second second s | I       0A000084000008       A         x22       Block Addr       Image: Constraint of the state of the state of the sta | Image: Stay Quiet         Image: Stay Quiet         APDU Channel         x22       Block Addr         Fault Flag =0x22, you need UID for all operations;       11223344         fault Flag =0x22, you need UID for all operations;       11223344         Single card operation, there is no need to do Inventory firstly!       Lock Block         Attention: Be careful when do LockAFI, this is one time operation!!       Write AFI         Attention: Be careful when do LockDSFID, this is one time operation!!       Write DSFID         Attention: Be careful when do LockDSFID, this is one time operation!!       GET Card Info |

# 2.10.3 ISO15693-Stay Quiet

| To make the | card | to | be | slept |
|-------------|------|----|----|-------|
|-------------|------|----|----|-------|

| ystem Auto-List                   | Cards ISO14         | 443A-3/4         | MIFARE Clas       | sic UI     | tralight/C     | DESFire         | ISO14443B | ISO15693      | IS078 |
|-----------------------------------|---------------------|------------------|-------------------|------------|----------------|-----------------|-----------|---------------|-------|
| ISO15693                          |                     |                  |                   |            |                |                 |           |               |       |
| UID number                        | B791F3A80001        | 04E0             |                   | ¥          | 🔽 Use          | 16 times Slo    | t         | Inventory     |       |
| NOTE Charles                      | Mine 40 Kimpe Cla   |                  |                   |            |                |                 |           | Select Card   |       |
| NOTE: Checkman                    | Cose 16 times Siol  | when reading     | multiple caras    |            |                |                 |           | Stay Quiet    |       |
| APDU                              | 0A0000840000        | 08               |                   |            |                |                 |           | APDU Channe   | 1     |
| Flag 0x22                         | - Block A           | ddr 2            | •                 |            |                |                 |           | Read Block    |       |
| NOTE: Default Fla                 | ag =0x22 , you need | UID for all ope  | rations; 1122     | 23344      |                |                 |           | Write Block   |       |
| For single                        | card operation,then | e is no need to  | do Inventory firs | stly!      |                |                 |           | Lock Block    |       |
|                                   |                     | _                |                   |            |                |                 | 6         | Write AFI     |       |
| AFI                               |                     | Attention        | Be careful who    | en do Loci | AFI, this is c | one time operat | ion!!     | Lock AFI      |       |
| DSFID                             |                     |                  |                   |            | 000010 4614    |                 |           | Write DSFID   |       |
|                                   |                     | Allenbon         | . De careiui wii  | an do Lock | DoriD,uiis I   | s one une ope   |           | Lock DSFID    |       |
|                                   |                     |                  |                   |            |                |                 |           | GET Card Info |       |
| Protocol Screen                   |                     |                  |                   |            |                |                 |           |               |       |
| >> 50 00 03 A1 06                 | 00 00 F4            | 04 50 64         | meredu.           |            |                |                 |           |               | 4     |
| >> 50 00 09 A6 22                 | B7 91 F3 A8 00 01   | 01 04 E0 61s     | success           |            |                |                 |           |               |       |
| > 50 00 02 A6 00 > 50 00 09 A2 22 | B7 91 F3 A8 00      | 5<br>01 04 E0 41 |                   |            |                |                 |           |               |       |
| << 50 00 02 A2 00                 | 00 F0succes         | S                |                   |            |                |                 |           |               |       |
|                                   |                     |                  |                   |            |                |                 |           |               |       |
|                                   |                     |                  |                   |            |                |                 |           | 01            |       |

## 2.10.4 ISO15693-APDU

This is transfer channel to send any available commands to the card directly through RF chipset.

And The first CMD before transfer must be ISO15693\_Inventory, this will set the reader (or module) go into ISO15693 mode, Details commands please refer to ISO15693 Standard .

| ystem Auto-List Cards ISO1                                                                                                    | 4443A-3/4 MIFARE                         | Classic Ult       | alight/C       | DESFire       | ISO14443E | ISO15693      | ISO78 |
|----------------------------------------------------------------------------------------------------|------------------------------------------|-------------------|----------------|---------------|-----------|---------------|-------|
| ISO15693                                                                                                    |                                          |                   |                |               |           |               |       |
| UID number B791F3A800                                                                                                    | 0104E0                                   | •                 | 🔽 Use 1        | 6 times Slo   | t [       | Inventory     | ]     |
| NOTE: Checkmark "Use 16 times S                                                                                                  | lot" when reading multiple               | cards!            |                |               | [         | Select Card   |       |
|                                                                                                    |                                          | And the           |                |               | [         | Stay Quiet    |       |
| APDU 0A000084000                                                                                                    | 0008                                     |                   |                |               | [         | APDU Channel  |       |
| Flag 0x22 - Block                                                                                                    | Addr 2 🗸                                 |                   |                |               |           | Read Block    | ]     |
| NOTE: Default Flag =0x22 , you ne                                                                                                | ed UID for all operations;               | 11223344          |                |               |           | Write Block   |       |
| For single card operation,the                                                                                                    | ere is no need to do Inventi             | ory firstly!      |                |               | [         | Lock Block    | ]     |
|                                                                                                    |                                          |                   |                |               | [         | Write AFI     | ]     |
| AFI                                                                                                    | Attention: Be care                       | ful when do Lock. | FI, this is or | e time operat | ion!!     | Lock AFI      | ]     |
| DSFID                                                                                                    | Attention: Po pers                       | ful when de Leoki | CEID this is   |               | (         | Write DSFID   | ]     |
|                                                                                                    | Allenbon, be care                        | ui when do Locki  | oriu,mis is    | one time oper |           | Lock DSFID    | ]     |
|                                                                                                    |                                          |                   |                |               | [         | GET Card Info | ]     |
| Protocol Screen                                                                                                    |                                          |                   |                |               |           |               |       |
| >> 50 00 03 A1 06 00 00 F4<br><< 50 00 08 A1 B7 91 F3 A8 00 0<br>>> 50 00 09 A6 22 B7 91 F3 A8 0<br><< 50 00 02 A6 00 00 F4succe | 1 04 E0 61success<br>0 01 04 E0 45<br>ss |                   |                |               |           |               |       |

#### 2.10.5 ISO15693-Read Block

To read the data in specific block address

Parameters to be optional:

Flag: 0x22 or 0x02, refer to datasheet of using card

Block Addr: the block address to be read

| ISO15693                                                                                                    | uto-List C   | ards        | ISO14443A      | -3/4       | MIFAR      | E Classic     | Ultralight/C       | DESFire         | ISO14443B | ISO15693      | ISO781 |
|----------------------------------------------------------------------------------------------------|--------------|-------------|----------------|------------|------------|---------------|--------------------|-----------------|-----------|---------------|--------|
| the second second second second second second second second second second second second second second second se |              |             |                |            |            |               |                    |                 |           |               |        |
| UID nun                                                                                                    | nber         | B791F3/     | 48000104E      | 0          |            |               | ✓ Use              | 16 times Slo    | t         | Inventory     |        |
| NOTE C                                                                                                    | heckmark '   | Tice 16 tu  | nee Slot" whe  | n readin   | a multiple | cardel        |                    |                 |           | Select Card   |        |
| NOTE O                                                                                                    | nockindra    | 030 10 11   | nes citer mile | in reading | y manapro  | Corda:        |                    |                 |           | Stay Quiet    |        |
| API                                                                                                    | DU           | 0A00008     | 34000008       |            |            |               |                    |                 |           | APDU Channel  |        |
| Flag                                                                                                    | 0x22 -       | · E         | Block Addr     | 2          | •          | 0000000       | )                  |                 |           | Read Block    |        |
| NOTE: I                                                                                                    | Default Flag | ; =0x22 , y | ou need UID :  | for all op | erations;  | 11223344      | ŧ.                 |                 |           | Write Block   |        |
| F                                                                                                    | or single ca | ard operat  | ion,there is n | o need to  | do Inven   | tory firstly! |                    |                 |           | Lock Block    |        |
|                                                                                                    |              |             |                |            | 10.00      |               |                    |                 |           | Write AFI     |        |
| AFI                                                                                                    |              |             |                | Attentio   | n: Be care | eful when do  | LockAFI, this is ( | one time operat | ion!!     | Lock AFI      |        |
| DSFID                                                                                                    | _            |             | _              | Attentio   | n: Re care | ful when do   | lockDSEID this i   | s one time one  | ration    | Write DSFID   |        |
|                                                                                                    |              |             |                | /          |            |               |                    |                 |           | Lock DSFID    |        |
|                                                                                                    |              |             |                |            |            |               |                    |                 |           | GET Card Info |        |

#### 2.10.6 ISO15693-Write Block

To write data into specific block address

Parameters to be optional:

Flag:0x22 or 0x02, refer to datasheet of using cardBlock Addr:the block address to be written, 4byte length

| ystem                                                                                | Auto-List                                                                                                    | Cards                                                                            | ISO14443A                                                                                                    | -3/4 1                                            | MIFARE Classic        | Ultralight/C    | DESFire           | ISO14443B | ISO15693      | ISO7816 |
|--------------------------------------------------------------------------------------|----------------------------------------------------------------------------------------------------|----------------------------------------------------------------------------------|----------------------------------------------------------------------------------------------------|---------------------------------------------------|-----------------------|-----------------|-------------------|-----------|---------------|---------|
| ISO156                                                                               | 93                                                                                                    |                                                                                  |                                                                                                    |                                                   |                       |                 |                   |           |               |         |
| UID                                                                                  | number                                                                                                    | B791F                                                                            | 3A8000104E0                                                                                                  | )                                                 |                       | ▼ Us            | se 16 times Slo   | ot        | Inventory     |         |
| NOT                                                                                  | - Chaokman                                                                                                   | Wilso 16                                                                         | times Slott when                                                                                             | o reading                                         | multiple cordol       |                 |                   |           | Select Card   |         |
| NOT                                                                                  | L Checkman                                                                                                   | K USE IO                                                                         | umes siot whe                                                                                                | reading                                           | multiple cards:       |                 |                   |           | Stay Quiet    |         |
| ,                                                                                    | APDU                                                                                                    | 0A000                                                                            | 084000008                                                                                                    |                                                   |                       |                 |                   |           | APDU Channe   | 1       |
| Flag                                                                                 | 0x22                                                                                                    | •                                                                                | Block Addr                                                                                                   | 2                                                 | • 0000000             | 0               |                   |           | Read Block    |         |
| NOT                                                                                  | E: Default Fl                                                                                                | ag =0x22 .                                                                       | you need UID f                                                                                               | or all oper                                       | ations: 1122334       | 4               |                   |           | Write Block   |         |
|                                                                                      | For single                                                                                                   | card oper                                                                        | ation,there is no                                                                                            | need to a                                         | lo Inventory firstly! |                 |                   |           | Lock Block    |         |
|                                                                                      |                                                                                                    |                                                                                  |                                                                                                    |                                                   |                       |                 |                   |           | Write AFI     |         |
| AFI                                                                                  |                                                                                                    |                                                                                  |                                                                                                    | Attention:                                        | Be careful when do    | LockAFI, this i | s one time operat | tion!!    | Lock AFI      |         |
| DSFID                                                                                | -                                                                                                    |                                                                                  |                                                                                                    | Attention                                         | Pa coroful when do    | LookDSEID th    | n in one time one | ration    | Write DSFID   |         |
|                                                                                      |                                                                                                    |                                                                                  |                                                                                                    | Allenbon.                                         | De careiur mien uu    | LOUND OF ID, UI | a la one unie ope |           | Lock DSFID    |         |
|                                                                                      |                                                                                                    |                                                                                  |                                                                                                    |                                                   |                       |                 |                   |           | GET Card Info |         |
| Protoco                                                                              | Screen                                                                                                    |                                                                                  |                                                                                                    |                                                   |                       |                 |                   |           |               |         |
| >> 50 0<br><< 50 0<br>>> 50 0<br><< 50 0<br>>> 50 0<br><< 50 0<br><< 50 0<br><< 50 0 | 0 03 A1 06<br>0 08 A1 B7<br>0 09 A6 22<br>0 02 A6 00<br>0 0B A3 22<br>0 06 A3 00<br>0 0A A5 22<br>0 02 A5 00 | 00 00 F<br>91 F3 A<br>B7 91 F<br>00 F4<br>02 01 E<br>00 00 0<br>02 B7 9<br>00 F7 | 4<br>&8 00 01 04 E<br>-3 A8 00 01 04<br>-success<br>87 91 F3 A8 0<br>0 00 00 F5<br>11 F3 A8 00 0<br>-success | 0 61s<br>4 E0 45<br>0 01 04<br>success<br>1 04 E0 | uccess<br>E0 41<br>47 |                 |                   |           |               | *       |

## 2.10.7 ISO15693-Lock Block

To lock the specific block address

Parameters to be optional:

Flag: 0x22 or 0x02, refer to datasheet of using card

Block Addr: the block address to be locked

| UID number B791F3A8000104E0                                                                                                    | rd<br>at |
|----------------------------------------------------------------------------------------------------|----------|
| UID number B791F3A8000104E0  UID number B791F3A8000104E0  UID number Use 16 times Slot Inventory Select Car Stay Quie APDU 0A000084000008 APDU Chan Flag 0x22  Block Addr 2  00000000 Read Bloc 11223344 Utite Bloc                                                                                                    | rd<br>et |
| NOTE: Checkmark "Use 16 times Slot" when reading multiple cards!       Select Car         APDU       0A000084000008         Flag       0x22         Block Addr       2         11223344       Write Block                                                                                                    | rd<br>et |
| APDU     0A000084000008     Stay Quie       Flag     0x22 ▼     Block Addr     2       11223344     Write Block                                                                                                    | et inel  |
| APDU         0A000084000008         APDU Chan           Flag         0x22         Block Addr         2         00000000         Read Block           11223344         Write Block         Write Block         11223344         Write Block                                                                                                    | inel     |
| Flag         0x22         Block Addr         2         00000000         Read Block           11223344         11223344         Write Block         11223344         11223344         11223344         11223344         11223344         11223344         11223344         11223344         11223344         11223344         11223344         11223344         11223344         11223344         11223344         11223344         11223344         11223344         11223344         11223344         11223344         11223344         11223344         11223344         11223344         11223344         11223344         11223344         11223344         11223344         11223344         11223344         11223344         11223344         11223344         11223344         11223344         11223344         11223344         11223344         11223344         11223344         11223344         11223344         11223344         11223344         11223344         11223344         11223344         11223344         11223344         11223344         11223344         11223344         11223344         11223344         11223344         11223344         11223344         11223344         11223344         11223344         11223344         11223344         11223344         11223344         11223344         11223344         11223344 </th <td>iner</td> | iner     |
| 11223344 Write Bloc                                                                                                    | :k       |
| NOTE: Default Flag =0x22, you need UID for all operations; T1223344                                                                                                    | :k       |
| For single card operation, there is no need to do Inventory firstly!                                                                                                    | k        |
| Write AF                                                                                                    |          |
| AFI Attention: Be careful when do LockAFI, this is one time operation!! Lock AFI                                                                                                    |          |
| DSFID Attention: Be careful when do LockDSFID this is one time operation!                                                                                                    | ID       |
| Lock DSFI                                                                                                    | D        |
| GET Card In                                                                                                    | nfo      |

## 2.10.8 ISO15693-Write AFI

AFI=Application Family Identifier, which it's a 8-bit value and located at Byte 2 in Block -2 ,and it allows for example the creation of label families.

For details please refer to ISO 15693-3.

| stem Auto-List Cards      | ISO14443A-3/4 MIFA               | RE Classic        | Ultralight/C      | DESFire         | ISO14443B  | ISO15693      | ISO7 |
|---------------------------|----------------------------------|-------------------|-------------------|-----------------|------------|---------------|------|
| SO15693                   |                                  |                   |                   |                 |            |               |      |
| UID number B791F3         | 3A8000104E0                      |                   | ✓ Use             | 16 times Slo    | t          | Inventory     |      |
| NOTE: Checkmark "Use 16 t | imes Slot" when reading multi    | nie cardsi        |                   |                 |            | Select Card   |      |
|                           |                                  |                   |                   |                 |            | Stay Quiet    |      |
| APDU 0A0000               | 8400008                          |                   |                   |                 |            | APDU Channe   |      |
| Flag 0x22 -               | Block Addr 2 🗸                   | 00000000          |                   |                 |            | Read Block    |      |
| NOTE: Default Flag =0x22, | you need UID for all operation   | s; 11223344       |                   |                 |            | Write Block   |      |
| For single card opera     | ation,there is no need to do Inv | entory firstly!   |                   |                 |            | Lock Block    |      |
|                           |                                  |                   | han               |                 |            | Write AFI     |      |
| AFI                       | Attention: Be c                  | areful when do Lo | ockAFI, this is o | one time operat | ion!!      | Lock AFI      |      |
| DSFID                     | Attention: Pe o                  | anaful mbaa da Lu |                   |                 | estion all | Write DSFID   |      |
|                           | Allenborr, De Ca                 | sreiur wien oo Lo | uns i             | s one une oper  |            | Lock DSFID    |      |
|                           |                                  |                   |                   |                 |            | GET Card Info |      |
| rotocol Screen            |                                  |                   |                   |                 |            |               |      |
|                           |                                  |                   |                   |                 |            |               |      |
|                           |                                  |                   |                   |                 |            |               |      |
|                           |                                  |                   |                   |                 |            |               |      |
|                           |                                  |                   |                   |                 |            |               |      |
|                           |                                  |                   |                   |                 |            |               |      |
|                           |                                  |                   |                   |                 | _          |               |      |

## 2.10.9 ISO15693-Lock AFI

For details please refer to ISO/IEC 15693-3.

| system Auto-L   | ist Cards     | ISO14443A-3/4           | MIFARE         | Classic       | Ultralight/C      | DESFire            | ISO14443B | ISO15693      | IS078 |
|-----------------|---------------|-------------------------|----------------|---------------|-------------------|--------------------|-----------|---------------|-------|
| ISO15693        |               |                         |                |               |                   |                    |           |               |       |
| UID number      | B791F         | 3A8000104E0             |                | 3             | ✓ Use             | 16 times Slot      |           | Inventory     |       |
| NOTE: Checks    | ark "lice 16  | times Slot" when rear   | ling multiple  | cordal        |                   |                    |           | Select Card   |       |
| WOTE CHECKI     | Mark Use 10   | unies oloc interread    | ing malaple (  | carus:        |                   |                    |           | Stay Quiet    |       |
| APDU            | 0A000         | 084000008               |                |               |                   |                    | F         | APDU Channe   | 1     |
| Flag 0x22       | •             | Block Addr 2            | •              | 00000000      |                   |                    |           | Read Block    |       |
| NOTE: Defaul    | Flag =0x22    | , you need UID for all  | operations;    | 11223344      | -                 |                    |           | Write Block   |       |
| For sin         | gle card oper | ration,there is no need | to do Invento  | ory firstly!  |                   |                    |           | Lock Block    |       |
|                 |               |                         |                |               |                   |                    |           |               | _     |
| AFI             |               | Atten                   | tion: Be care  | ful when do L | ockAFI, this is c | one time operation | nil 🗧     | VVrite AFI    | -     |
|                 |               |                         |                |               |                   |                    |           |               |       |
| DOCID           |               | Atten                   | tion: Be caref | ful when do L | ockDSFID,this i   | s one time operat  | tion!!    | vvnte DSFID   |       |
| DSFID           |               |                         |                |               |                   |                    |           | Lock DSFID    |       |
| DSFID           |               |                         |                |               |                   |                    |           | GET Card Info |       |
| DSHD            |               |                         |                |               |                   |                    |           |               |       |
| Protocol Scree  | 1             |                         |                |               |                   |                    |           |               |       |
| Protocol Scree  | 1             |                         |                |               |                   |                    |           |               |       |
| Protocol Scree  | 1             |                         |                |               |                   |                    |           |               |       |
| Protocol Scree  | 1             |                         |                |               |                   |                    |           |               |       |
| Protocol Scree  | 1             |                         |                |               |                   |                    |           |               |       |
| Protocol Screet | 1             |                         |                |               |                   |                    |           |               |       |

# 2.10.10 ISO15693-Write DSFID

DSFID= Data Storage Format Identifier, which is located at Byte 3 in Block -2.

For details please refer to ISO/IEC 15693-3.

| vstem    | Auto-List C    | ehre'    | ISO14443A        | -3/4      | MIEAR        | - Classic      | Liltr    | alight/C      | DESE       | re ISO144   | 43B ISC | 015693    | 15078 |
|----------|----------------|----------|------------------|-----------|--------------|----------------|----------|---------------|------------|-------------|---------|-----------|-------|
| ISO1569  | 3              | arus     | 10011113         | ( 5/4     | iviii / u u  |                | Old      | angnoo        | DECI       |             | 100     |           | 10010 |
|          | umber          | B791F:   | 3A8000104E       | 0         |              | _              |          | V Use         | 16 times   | Slot        | Inv     | entory    |       |
| NOTE     | Chaolimarki    | Nine 46  | times Clatt uks  |           | n a multiple | and at         |          |               |            |             | Sele    | ct Card   |       |
| NOTE     | Спесктагк      | USE 161  | imes Siot' whe   | n readi   | ng muluple   | cards!         |          |               |            |             | Sta     | y Quiet   |       |
| A        | PDU            | 0A0000   | 084000008        |           |              |                |          |               |            |             | APDU    | Channe    | 1     |
| Flag     | 0x22 -         |          | Block Addr       | 2         | •            | 0000000        | )        |               |            |             | Rea     | d Block   |       |
| NOTE     | E Default Flag | =0x22,   | you need UID (   | for all o | perations;   | 11223344       | <b>.</b> |               |            |             | Write   | e Block   |       |
|          | For single ca  | ard open | ation,there is n | o need    | to do Inven  | tory firstly!  |          |               |            |             | Loci    | k Block   |       |
|          |                |          |                  | an de     |              |                |          |               |            |             | Wr      | ite AFI   |       |
| AFI      |                |          |                  | Attenti   | ion: Be care | eful when do i | LockA    | FI, this is c | one time o | peration!!  | Loc     | ck AFI    |       |
| DSFID    |                |          |                  | Attenti   | on: Be care  | eful when do l | LockE    | SFID,this i   | s one time | operation!! | Write   | DSFID     |       |
|          |                |          |                  |           |              |                |          |               |            |             | Lock    | DSFID     |       |
|          |                |          |                  |           |              |                |          |               |            |             | GET     | Card Info |       |
| Protocol | Screen         |          |                  |           |              |                |          |               |            |             |         |           |       |
|          |                |          |                  |           |              |                |          |               |            |             |         |           | 4     |
|          |                |          |                  |           |              |                |          |               |            |             |         |           |       |
|          |                |          |                  |           |              |                |          |               |            |             |         |           |       |
|          |                |          |                  |           |              |                |          |               |            |             |         |           |       |
|          |                |          |                  |           |              |                |          |               |            |             |         |           | _     |
|          |                |          |                  |           |              |                |          |               |            |             | C       | lear      |       |

## 2.10.11 ISO15693-Lock DSFID

For details please refer to ISO/IEC 15693-3.

|                        | Auto List Cards       | 100111120 2/4              |                                                    | Liltraliaht/C                          | DECEira                              | 100111120 | 15015693                                                            | 100704 |
|------------------------|-----------------------|----------------------------|----------------------------------------------------|----------------------------------------|--------------------------------------|-----------|---------------------------------------------------------------------|--------|
| system                 | Auto-List Cards       | 15014443A-3/4              | WIFARE Classic                                     | Oltralignt/C                           | DESFILE                              | 150144430 | 10010000                                                            | 150701 |
| ISO156                 |                       |                            |                                                    |                                        |                                      |           |                                                                     |        |
| UID                    | number B791           | F3A8000104E0               |                                                    | 👻 🔽 Use                                | 16 times Slot                        | t 📃       | Inventory                                                           |        |
| NOT                    | E: Chackmark Mise 1   | 6 times Slot" when read    | ing multiple certal                                |                                        |                                      |           | Select Card                                                         |        |
| NOT                    | L Checkinark Use I    | o unies sioc mien readi    | ng mulipe caras:                                   |                                        |                                      |           | Stay Quiet                                                          |        |
| ,                      | APDU 0A00             | 0084000008                 |                                                    |                                        |                                      | ł         | APDU Channel                                                        |        |
| Flag                   | 0x22 -                | Block Addr 2               | - 0000000                                          | 0                                      |                                      |           | Read Block                                                          |        |
| NOT                    | TE: Default Flag =0x2 | 2 , you need UID for all c | operations; 11223344                               | 4                                      |                                      |           | Write Block                                                         |        |
|                        | For single card ope   | eration,there is no need   | to do Inventory firstly!                           |                                        |                                      |           | Lock Block                                                          |        |
|                        |                       |                            |                                                    |                                        |                                      |           |                                                                     |        |
|                        |                       |                            |                                                    |                                        |                                      |           | Write AFI                                                           |        |
| AF                     |                       | Attent                     | ion: Be careful when do                            | LockAFI, this is (                     | one time operati                     | on!!      | Write AFI<br>Lock AFI                                               |        |
| AF                     |                       | Attenti                    | ion: Be careful when do                            | LockAFI, this is (                     | one time operati                     | on!!      | Write AFI<br>Lock AFI<br>Write DSFID                                |        |
| AF                     | i                     | Attenti                    | ion: Be careful when do<br>ion: Be careful when do | LockAFI, this is (<br>LockDSFID,this i | one time operati<br>is one time oper | on!!      | Write AFI<br>Lock AFI<br>Write DSFID<br>Lock DSFID                  |        |
| AF                     |                       | Attenti                    | ion: Be careful when do<br>ion: Be careful when do | LockAFI, this is (<br>LockDSFID,this i | one time operati<br>is one time oper | on!!      | Write AFI<br>Lock AFI<br>Write DSFID<br>Lock DSFID<br>GET Card Info |        |
| AF                     |                       | Attent                     | ion: Be careful when do<br>ion: Be careful when do | LockAFI, this is (<br>LockDSFID,this i | one time operati<br>is one time oper | on!!      | Write AFI<br>Lock AFI<br>Write DSFID<br>Lock DSFID<br>GET Card Info |        |
| AF<br>DSFIE            | I                     | Attent                     | ion: Be careful when do<br>ion: Be careful when do | LockAFI, this is (<br>LockDSFID,this i | one time operati                     | on!!      | Write AFI<br>Lock AFI<br>Write DSFID<br>Lock DSFID<br>GET Card Info |        |
| AF<br>DSFIE            | I Screen              | Attent                     | ion: Be careful when do<br>ion: Be careful when do | LockAFI, this is (<br>LockDSFID,this i | one time operati                     | on!!      | Write AFI<br>Lock AFI<br>Write DSFID<br>Lock DSFID<br>GET Card Info |        |
| AF<br>DSFIE<br>Protoco | l Screen              | Attent                     | ion: Be careful when do<br>ion: Be careful when do | LockAFI, this is (                     | one time operati                     | on!!      | Write AFI<br>Lock AFI<br>Write DSFID<br>Lock DSFID<br>GET Card Info |        |
| AF<br>DSFIE<br>Protoco | I                     | Attent                     | ion: Be careful when do<br>ion: Be careful when do | LockAFI, this is (<br>LockDSFID,this i | one time operati                     | on!!      | Write AFI<br>Lock AFI<br>Write DSFID<br>Lock DSFID<br>GET Card Info |        |
| AF<br>DSFIE<br>Protoco | l                     | Attent                     | ion: Be careful when do<br>ion: Be careful when do | LockAFI, this is (                     | one time operati                     | on!!      | Write AFI<br>Lock AFI<br>Write DSFID<br>Lock DSFID<br>GET Card Info |        |

## 2.10.12 ISO15693-Get Card Info

| System                                       | Auto-List Cards                                                      | ISO14443A-3/4                                         | 4 MIFAR            | E Classic      | Ultralight/C      | DESFire            | ISO14443B | ISO15693      | IS0781 |
|----------------------------------------------|----------------------------------------------------------------------|-------------------------------------------------------|--------------------|----------------|-------------------|--------------------|-----------|---------------|--------|
| ISO15693                                     | 3                                                                    |                                                       |                    |                | -                 |                    |           |               |        |
|                                              | mber B791                                                            | F3A8000104E0                                          |                    |                | 🗸 🔽 Use           | 16 times Slot      |           | Inventory     |        |
| NOTE                                         |                                                                      | 10 times Clatt when re                                |                    |                |                   |                    |           | Select Card   |        |
| NOTE                                         | Checkmark Use                                                        | io times Siot, when re-                               | ading muluple      | Cards!         |                   |                    |           | Stay Quiet    |        |
| AF                                           | DU 0A00                                                              | 00084000008                                           |                    |                |                   |                    |           | APDU Channel  |        |
| Flag                                         | 0x22 -                                                               | Block Addr 2                                          | •                  |                |                   |                    |           | Read Block    |        |
| NOTE                                         | Default Flag =0x2                                                    | 2 , you need UID for a                                | Il operations;     | 11223344       | -                 |                    |           | Write Block   |        |
|                                              | For single card op                                                   | peration,there is no ne                               | ed to do Inven     | tory firstly!  |                   |                    |           | Lock Block    |        |
|                                              |                                                                      |                                                       |                    |                |                   |                    |           | Write AFI     |        |
| AFI                                          | 00                                                                   | Atte                                                  | ention: Be care    | eful when do l | ockAFI, this is c | one time operation | on!!      | Lock AFI      |        |
| DSFID                                        | 00                                                                   | Atte                                                  | ention: Be care    | eful when do l | ockDSEID this i   | s one time onen    | ation!    | Write DSFID   |        |
|                                              |                                                                      |                                                       |                    |                |                   |                    |           | Lock DSFID    |        |
|                                              |                                                                      |                                                       |                    |                |                   |                    |           | GET Card Info |        |
| Protocol                                     | Screen                                                               |                                                       |                    |                |                   |                    |           |               |        |
| >> 50 00<br><< 50 00<br>>> 50 00<br><< 50 00 | 03 A1 06 00 00<br>08 A1 B7 91 F3<br>09 A6 22 B7 91<br>02 A6 00 00 F4 | F4<br>A8 00 01 04 E0 6<br>F3 A8 00 01 04 E<br>success | 1success<br>0 45   | S              |                   |                    |           |               | *      |
| >> 50 00                                     | 09 AC 22 B7 9<br>10 AC 00 00 0F                                      | 1 F3 A8 00 01 04 E<br>5 B7 91 F3 A8 00 0              | 0 4F<br>1 04 E0 00 | 00 1B 03 0     | 1 62succes        | s                  |           |               |        |
|                                              |                                                                      |                                                       |                    |                |                   |                    | _         |               | _      |

Other functions not on above listing or any other specific request about our device, please contact our sales person or technical engineers for support, THANK YOU.

Contact information:

# SHENZHEN CHIKEK Intelligent TECH CO.,LTD

Room 210, 2nd Bldg, WanYuan Commercial Building, 71th District, XinAn Street, BaoAn, 518101, SHENZHEN

TEL: 86-755-23766242 -803 FAX: 86-755-23571242 Email: sales@chikek-rfid.com , <u>support@chikek-rfid.com</u> Website: <u>www.chikek-rfid.com</u>

# FCC statement

This device complies with Part 15 of the FCC rules. Operation is subject to the following two conditions:

1) this device may not cause harmful interference, and

2) this device must accept any interference received, including interference that may cause undesired operation.

Note: This equipment has been tested and found to comply with the limits for a Class B digital device, pursuant to part 15 of the FCC Rules. These limits are designed to provide reasonable protection against harmful interference in a residential installation. This equipment generates uses and can radiate radio frequency energy and, if not installed and used in accordance with the instructions, may cause harmful interference to radio communications. However, there is no guarantee that interference will not occur in particular installation. If this equipment does cause harmful interference to radio or television reception, which can be determined by turning the equipment off and on, the user is encouraged to try to correct the interference by one or more of the following measures:

--Reorient or relocate the receiving antenna.

--Increase the separation between the equipment and receiver.

--Connect the equipment into an outlet on a circuit different from that to which the receiver is connected.

--Consult the dealer or an experienced radio/TV technician for help.

Changes or modifications not expressly approved by the party responsible for compliance could void the user's authority to operate the equipment.

FCC Radiation Exposure Statement

This device complies with FCC RF radiation exposure limits set forth for an uncontrolled environment. This transmitter must not be co-located or operating in conjunction with any other antenna or transmitter.